※下書き用紙に表示している内容は2024年1月現在のものであり、実際の表示とは異なる場合があります※

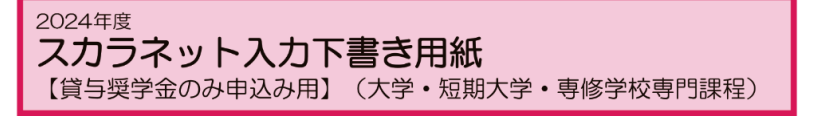

独立行政法人
 日本学生支援機構
JASSO Japan Student Services Organization

貸与奨学金のみを申し込む際の「スカラネット入力下書き用紙」です。在学している学校が確認大学等 (給付奨学金対象校)であり、給付奨学金と貸与奨学金の両方を申し込む場合は、給付奨学金案内に挟み込 まれている「スカラネット入力下書き用紙【給付奨学金(貸与同時申込み)用】」を使用してください。 なお、緊急採用・応急採用に申し込む場合は、こちらの用紙を使用してください。

 スカラネットURL https://www.sas.jasso.go.jp/

 受付時間 8:00~25:00 (最終締切日は8:00~24:00)

 ※受付時間を過ぎると画面が強制終了します。余裕をもって入力を開始してください。

 入力所要時間の目安は30分~1時間です。

 氏 名 学籍番号

 学部・学科・分野

 入力の際に必要な項目です。

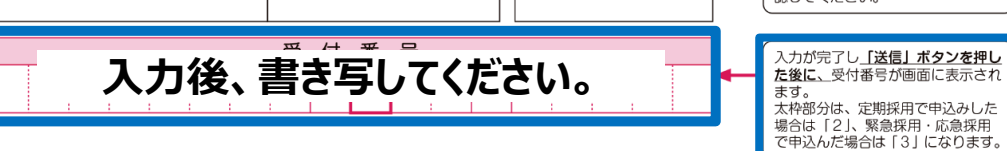

#### 【スカラネット入力の際に、手元に用意する書類】

- ・学校から受け取った識別番号(ユーザIDとパスワード)
- ・マイナンバー提出書
- ・奨学金振込口座(本人名義)の通帳などのコピー(本冊子14ページに貼り付けてください。)

【スカラネット入力内容記入欄】

| ※インターネットで申し込む際は、「奨学金」 学校上り配布                                                                                                    | して文字を入力してください。                                                                                                    |
|----------------------------------------------------------------------------------------------------|----------------------------------------------------------------------------------------------------|
| 満別番号入力         あなたの顔別番号(学校から交付されたユーザDとパスワード)を入力してください。         (注)パスワード入力の際は全角・半角、大文字・小文字の区別をします。         ユーザD         パスワード         パスワード         パスロー         パスロー         パスロー         パスロー         パスロー         パスロー         パー         パスロー         パスロー         パスロー         パー         パー         パー | パスワードはスカラネット入力時は<br>黒丸記号での表示になります。入力<br>がエラーになる場合は、入力した文<br>字を目で見て確認できるよう、最初<br>にユーザD欄に入力し、それをコピ<br>ーして貼り付けてみてください。 |
| <i>奨学金学種(学校)・申込の選択</i><br>あなたはどの課程で奨学金を受けたいですか。<br>課程:大学の場合の表示例                                                                                                    | ■ 「課程を選択してください。                                                                                                    |
| 申込む奨学金を選択後、「次へ」ボタンを押してください。     [(1) 定期採用(1次又は2次 給付奨学金・貸与奨学金)]                                                                                                    | 課程を選択すると、申し込む奨学金<br>を選択する画面が表示されます。<br>※この「下書き用紙」及び「奨学金<br>案内」では、(1)定期採用又は(3)                                       |
| (2)家計急変採用(給付奨学金のみ) 生計維持者に特定の事由が生じたことで家計急変し、急変後の収入状況が住民税情報に反映される前に支援を要する場合のみ申し込むことができます。 学校で申込きだを確認してくたまし、                                                                                                    | 米蔵水用・ル高水用を進びした場合<br>合について説明しています。 <u>申し</u><br>込む奨学金を誤って、申込完了し<br>てしまうと、修正できませんの<br>で、注意してください。                     |
| <ul> <li>(3) 緊急採用・応急採用(貸与奨学金のみ)</li> <li></li></ul>                                                                                                    |                                                                                                    |

貝与奨学金制度

甲込手順等

### マイナンバー提出書に記載の申込ID・パスワードを記入・入力

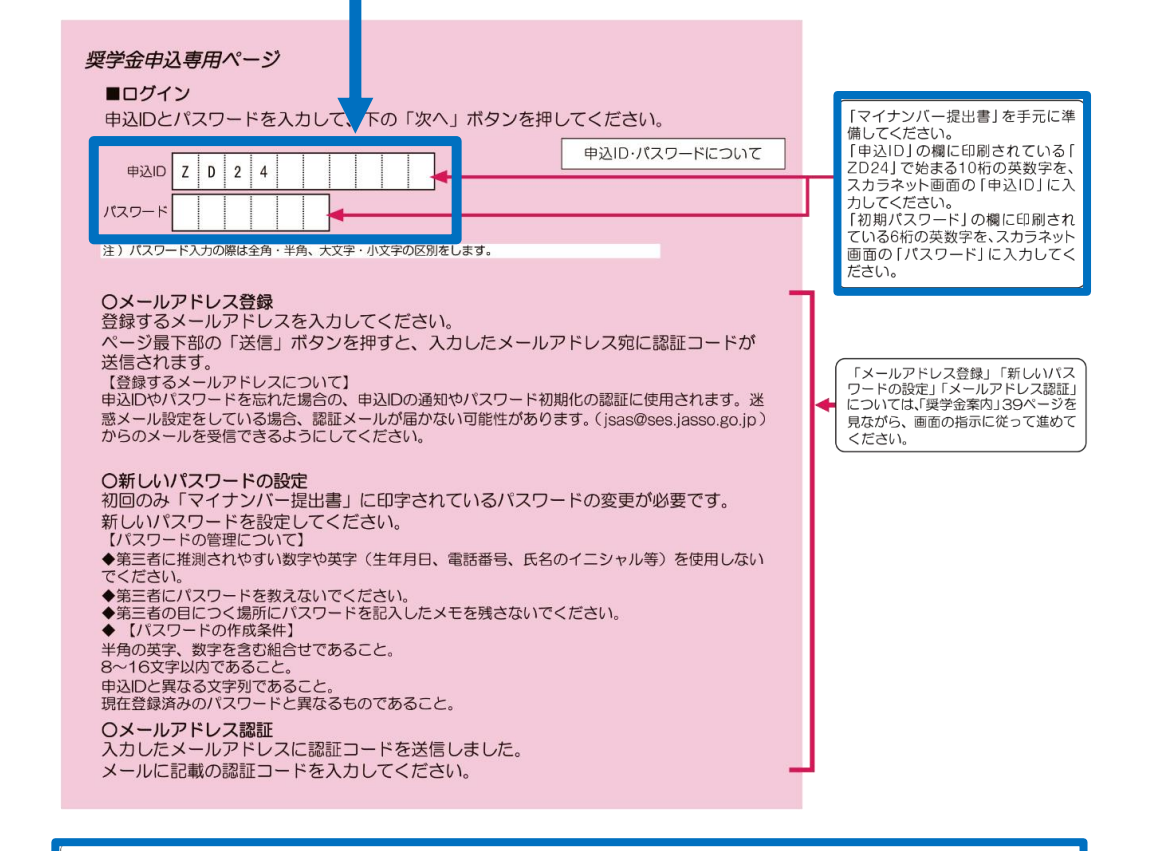

#### アカウント情報登録完了と表示されたら、メールアドレスと申込IDを「奨学金案内」裏表紙の「おぼえ書き」に書き写して ください。「次へ」を押すとメインメニューが表示されます。「奨学金申込」をクリックします。

#### STEP1

確認書兼同意書の提出

| ※給付奨学金の申込みにあたっては、「確認書兼同意書」を「給付奨学金確認書」に、「貸与申込条件等」を「給付申込条件等」に読み替えてください。                                                  |   |                                                                                          |
|----------------------------------------------------------------------------------------------------|---|------------------------------------------------------------------------------------------|
| あなた(あなたが未成年(18歳未満)の場合は、あなたと親権者または未成年後見人)は、「確認書                                                                         |   |                                                                                          |
| <ul> <li>兼同意書」に記載されている次の内容を確認・承認したうえで、署名した「確認書兼同意書」を提出しましたか。</li> <li>●貸与申込条件等</li> <li>●個人信用情報の取扱いに関する同意条項</li> </ul> | Ļ | 「提出していません。」を選択した<br>場合はスカラネットの次の画面へ進<br>むことができません。<br>学校に「確認書薬同意書」を提出し<br>た物、アントレーンでださい。 |
| */個人信用情報の取扱いに関する同意条項」には、延滞するとあなたの個人情報が個人信用情報機関に登録される等、重要な内容が記載されています。                                                  | 6 | 規定等の表示を行わないと、次の画<br>面へ進むことができません。                                                        |
| ○提出していません。<br>下の「規定等を表示」ボタンを押して規定等(保証委託約款を含む)を確認し、<br>了承する場合のみ、申込を行ってください。<br>規定等を表示                                   |   | 「了承します」にチェックを入れな<br>いと、次の画面へ進むことができま<br>せん。                                              |
| ※規定等を確認するまで、次の画面に進むことはできません。 □ 了承します<br>次の画面に進みます。下の「次へ」ボタンを押してください。 次へ                                                |   | 規定等を表示し、「了承します」に<br>チェックを入れると「次へ」 ボタン<br>を押すことができるようになります。                               |

#### STEP2 日本学生表

日本学生支援機構奨学金の案内

第一種奨学金
 無利子の奨学金で、特に優れた学生及び生徒で経済的理由により著しく修学困難な者に貸与します。

#### •第二種奨学金

利子付きの奨学金(在学中は無利子)で、第一種奨学金よりゆるやかな基準によって選考された 者に貸与します。 あなたが在学している学校が確認大 学等(給付奨学金対象校)である場 合は、給付奨学金の内容を含んだ画 面が表示されます。

緊急採用・応急採用の申込者は、緊 急採用・応急採用の案内文が表示さ れます。

2

| ①-あなたの氏名·哲約/唐叔<br>日本学生支援機構理<br>私は貴機構奨学: 入力日                                                                                                    | 出した「確認書兼同意書」にしたがい、奨学生に採用決                                                                              | あなたが在学している学校が確認大<br>学等(給付奨学金対象校)である場<br>合は、給付奨学金の内容を含んだ画<br>面が表示されます。                                                  |
|----------------------------------------------------------------------------------------------------|----------------------------------------------------------------------------------------------------|----------------------------------------------------------------------------------------------------|
| 2後は速やかに、メ が<br>対事項につい、は正しく記入することを誓約します                                                                                                    | 終了した後は滞りなく返還すること及び以下の申込み記<br>す。                                                                        | 誓約日はスカラネット入力日として<br>ください。ここで入力した誓約日を<br>基準とし、成年判定を行います。                                                                |
| 鲁約日 西曆年月 日<br>(半角数字)                                                                                                    | 姓名<br>氏名 (全角漢字) 5 文字以内<br>5 文字以内 5 文字以内                                                                | 「貸与奨学金案内」37ページ「(3)文<br>字入力」を参照しながら、学生本人<br>の本名を全角て入力してください。<br>(例) 漢字氏名 <u>懸</u> 橋 <u>⑦を</u> る<br>カナ氏名 <b>岸</b> コウ カオル |
| 生年月日                                                                                                    | 15文字以内 15文字以内<br>15文字以内 15文字以内<br>□ 15文字以内<br>□ 15文字以内<br>□ 15文字以内<br>□ 15文字以内<br>□ 15文字以内<br>□ 15文字以内 | ▲ カナ氏名は、振込口座の名義人氏<br>名と同一であることが必要です。<br>通帳の口座名義人氏名を必ず確認し<br>ながら入力してください。                                               |
| 国籍が「日本国籍以外」の場合、在留資格を選<br>※国籍が「日本国籍以外」を選んだ人は、在留<br>※在留資格が永住者又は特別永住者の場合は、                                                                              | Rしてください。<br>資格の証明書類を学校へ提出する必要があります。<br>生留期間(満了日)の入力は不要です。                                              | 生年月日の入力を誤ると、正しく成<br>年判定を行うことができませんので<br>注意してください。                                                                      |
| 在留期間(満了日)                                                                                                    | 在留資格                                                                                                   | <ul> <li>         外国籍の人は「奨学金案内」8ペ<br/>ージの表のとおり在留資格に制限<br/>があります。必ず在留資格を在留<br/>カード等で確認してください。     </li> </ul>           |
| 在留資格が「定住者」の場合、日本に永住する<br>在留資格が「家族滞在」の場合、大学等を卒業<br>在留資格が「家族滞在」の場合、日本国へ初め                                                                              | 意思がありますか。 ○はい ○いいえ<br>後も日本国で就労し、定着する意思はありますか。<br>○はい ○いいえ<br>て入国した日について入力してください。                       | 日本人の配偶者等、永住者の配偶<br>者等、定住者及び家族滞在の人は、<br>在留期間(満了日)を入力してくだ<br>さい。在留資格が法定特別永住者又<br>は永住者の場合は、在留期間(満了                        |
| 日本国へ初めて入国した日 西暦(4桁)                                                                                                    | 年 月 日                                                                                                  | 日の人力は不要です。                                                                                                    |
| 日本国の小学校を卒業しましたか。                                                                                                    | Oはい Oいいえ                                                                                               |                                                                                                    |
| 卒業した小学校名<br>卒業した小学校の所在地(都道府県)                                                                                                    |                                                                                                    |                                                                                                    |
| 日本国の中学校を卒業しましたか。                                                                                                    | Oはい         Oいいえ                                                                                       |                                                                                                    |
| 卒業した中学校名<br>卒業した中学校の所在地(都道府県)                                                                                                    |                                                                                                    |                                                                                                    |
| 日本国の高等学校を卒業しましたか。                                                                                                    | Oはい Oいいえ                                                                                               |                                                                                                    |
| 卒業した高等学校名<br>卒業した高等学校の所在地(都道府県)                                                                                                    |                                                                                                    |                                                                                                    |
| ※誓約日は以後訂正することができません。                                                                                                    |                                                                                                    |                                                                                                    |
| STEP3                                                                                                    |                                                                                                    |                                                                                                    |
| <ol> <li>一契学金申込情報</li> <li>あなたの希望する貸与奨学金を1つ選択して</li> <li>(a). 第一種奨学会又は第二種奨学会のどちらた<br/>〇(1) 第一種奨学金のみ希望します。</li> <li>〇(2) 第一種奨学金を希望するが、不採用の</li> </ol> | ください。 ◀<br>▶を希望する人のみ記入してください。<br>場合第二種奨学金を希望します。                                                       | 在学している学校が確認大学等(給<br>付奨学金対象校)である場合は、<br>( <i>②-奨学金申込情報</i> の「2.貸与奨学<br>金を希望しますか。」で「希望しま<br>す」を選択すると表示されます。              |
| <ul> <li>(3) 第二種奨学金のみ希望します。</li> <li>(b). 併用貸与を希望する人のみ記入してくださ</li> </ul>                                                                             |                                                                                                    | あとで変更することはできませ<br>ん。「奨学金案内」31ページの<br>解説内容をよく確認し、希望する1<br>つを選択してください。                                                   |
| <ul> <li>(4)第一種奨学金及び第二種奨学金との併</li> <li>(5)併用貸与を希望するが、不採用の場合</li> <li>(6)併用貸与不採用及び第一種奨学金不採</li> <li>(7)併用貸与不採用の場合、第二種奨学金</li> </ul>                   | 用貸与のみを希望します。<br>第一種奨学金のみ希望します。<br>用の場合、第二種奨学金を希望します。<br>のみ希望します。                                       | 緊急採用・応急採用を申し込む人は<br>(1)(3)(4)(10)(11)の中から希望<br>するものを1つ選択してください。                                                        |
| <ul> <li>(c).現在奨学金の貸与を受けている人のみ記2</li> <li>(8)第二種奨学金の貸与を受けていますが</li> <li>(9)第一種奨学金の貸与を受けていますが</li> <li>(10)第一種奨学金の貸与を受けています</li> </ul>                | してください。<br>、第一種奨学金への変更を希望します。<br>、第二種奨学金への変更を希望します。<br>1、併用貸与への変更を希望します。                               |                                                                                                    |
| ○(11) 第二種奨学金の貸与を受けています                                                                                                    | が、併用貸与への変更を希望します。                                                                                      |                                                                                                    |
| <ul> <li>○(13) 第一種奨学金の貸与を受けています<br/>場合、第二種奨学金への変更を希望し</li> <li>○(14) 第二種奨学金の貸与を受けています</li> </ul>                                                     | が、併用貸与への変更を希望します。併用貸与不採用の<br>します。<br>が、併用貸与への変更を希望します。併用貸与不採用の                                         | 【(8) (9) (10) (11) (13) (14)を<br>選択する人へ】<br>必す④ページの「注意事項①」を確                                                           |
| 場合、第一種奨学金への変更を希望し<br>※(12) は欠番です<br>上記(8)、(9)、(10)、(11)、(13)、(14) を選                                                                                 | します。<br>択した人は奨学生番号を記入してください。                                                                           | <ul> <li> <sup>(1)</sup> (5) (6) (7) を選択する人へ]<br/>必ず4(ページの「注意事項②」を確</li></ul>                                          |
|                                                                                                    | 奨学生番号 ▼ (半角数字)(例: 823 04 999999 ))                                                                     |                                                                                                    |

÷

¢

貸与奨学金制

申込手順等

スカラネット入力下書き用紙

Æ

 $\phi$ 

#### 奨学金申込区分の注意事項①

◆ 在学採用で申込区分(8)(9)(13)(14)を希望する

- ●予約採用者で進学届を提出したが、奨学生番号が決定していない人
- ●短期大学・高等専門学校・専修学校から大学への編入学により第二種奨学金を
- 継続するが、奨学生番号が決定していない人
- ●既に一種・二種どちらか一方を貸与中の人

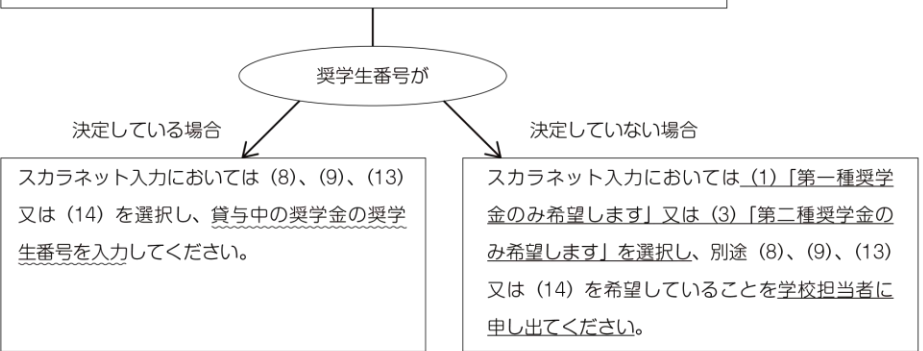

#### ◆ 在学採用で申込区分(10)(11)を希望する

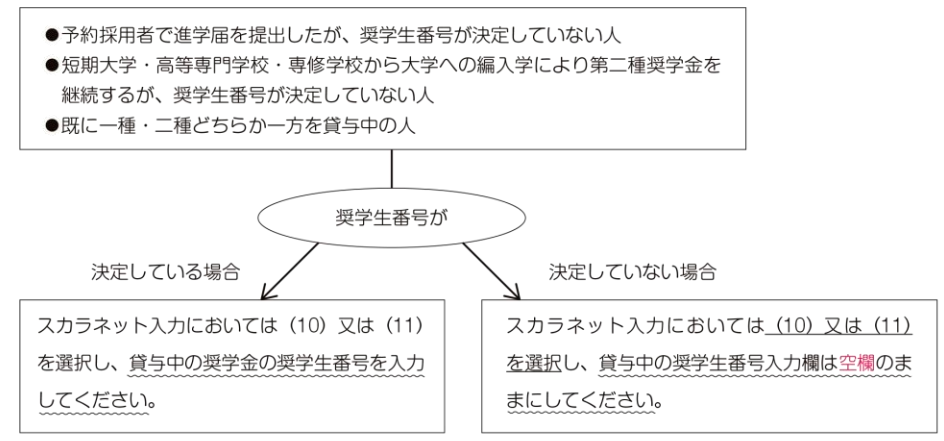

※申込区分(8)~(14)を希望し、現在貸与を受けている奨学金の変更を希望する人は、採用後に、現在貸与 中の奨学金の一部を返戻する必要がある場合があります。

※申込区分(8)~(14)を希望し、不採用となった場合でも貸与中の奨学金が打ち切られることはありません。

#### 奨学金申込区分の注意事項2

在学採用で申込区分(5)(6)(7)を希望する場合、併用貸与が不採用になった場合を想定して、第2希望・第3希 望の貸与奨学金の月額を選択してください。なお、採用後、貸与月額を減額することができます。

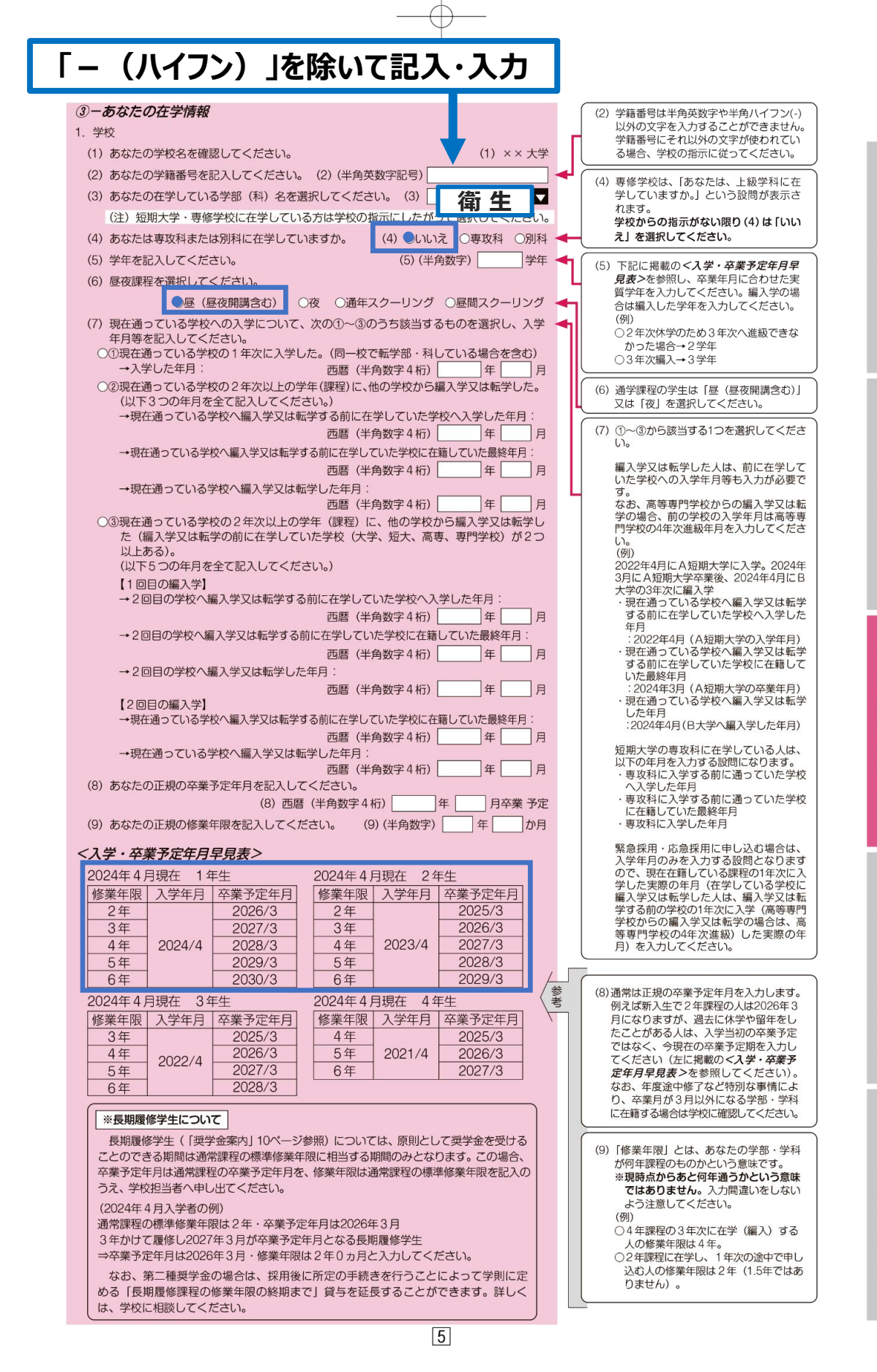

子金制度

申込手順等

### 学校の住所を記入・入力(自宅ではありません)。

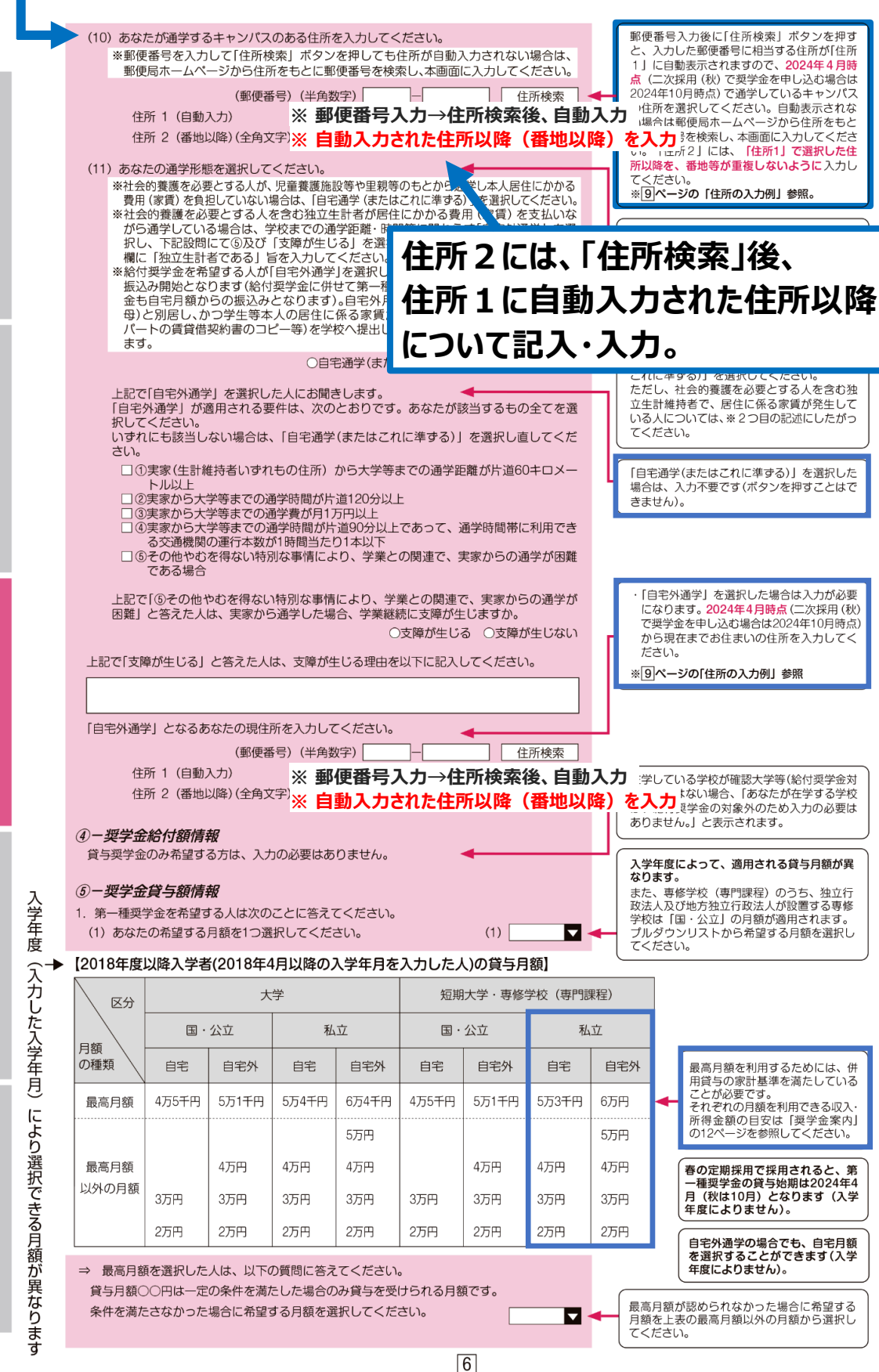

申込手順等

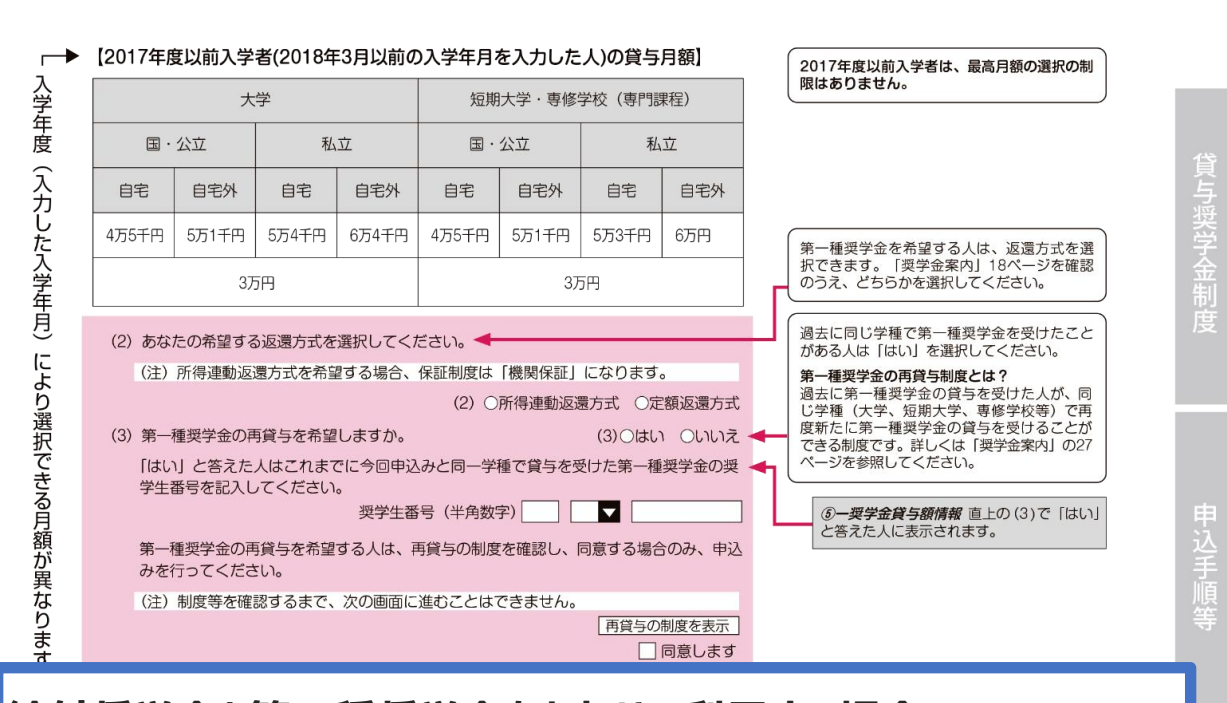

給付奨学金と第一種奨学金をあわせて利用する場合、 第一種奨学金の貸与額が自動的に調整されます(併給調整)。 特に第 I 区分及び第 II 区分の貸与額は0円となりますので、 ご注意ください

(家計状況の確認等により給付奨学金の対象から外れた場合は、 希望する貸与額で第一種奨学金の振込みが開始されます)。

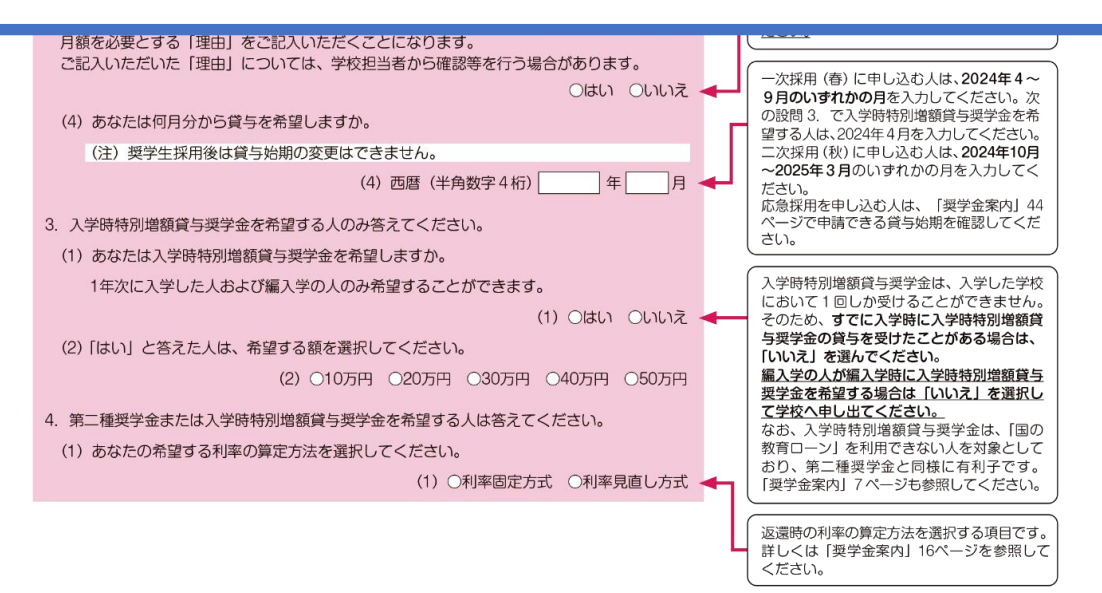

7

貸与開始

(カラネット

カ下書き用紙

|    | あなたの最終学歴を記入してください。                                                                                                    |   | ſ                                                                                                    |
|----|----------------------------------------------------------------------------------------------------|---|----------------------------------------------------------------------------------------------------|
|    | <ol> <li>西暦 (半角数字4桁) 年 月 平葉または退学</li> </ol>                                                                                                    | • | 直近に卒業または退学した学校の年月及<br>校を選択してください。                                                                                                    |
| 0  |                                                                                                    |   | 緊急採用・応急採用を申し込む人は異                                                                                                    |
| ۷. | ※ここでいう「高等学校」には、国内の中等教育学校の後期課程、特別支援学校の高等部、<br>高等専門学校(第1学年から第3学年まで)又は専修学校の高等課程(修業年限が3年<br>以上のもの)を含みます。(インターナショナルスクールや在外教育施設等は含みませ                                                                                                    |   | 設向かるホされよりか、 画面表示に 従い<br>カしてください。                                                                                                    |
|    | ん。)<br>※現在、高等専門学校の第1学年から第3学年まで在学中の場合は入力不要です。<br>○はい ○いいえ<br>「はい」と答えた人にお聞きします。<br>あなたがはじめて国内の高等学校を卒業した年月を記入してください。                                                                                                    | • | 高等学校卒業後に専修学校高等課程など<br>テ本業した場合、「あなたがはじめて国<br>高等学校を卒業した年月」は専修学校高<br>程ではなく高等学校の卒業年月を入力し<br>ださい。                                                                                                    |
|    | 西暦(半角数字4桁) 年 月                                                                                                    | • | 宮葉専門学校を六堂した場合、第3学年後                                                                                                    |
|    | あなたか現在通っている字校への人字前の履歴は次のつちどちらになりますか。<br>〇高等学校卒業程度認定試験合格者<br>〇その他(インターナショナルスクール、在外教育施設等)                                                                                                    | Ľ | ○日を行うしてください(高等課程2年間を<br>ない年月を入力してください)。<br>(例)<br>高等専門学校(高等課程)を2024年3月に<br>う室等学校を卒業した年日は2022年3日                                                                                                    |
|    | 「高等学校卒業程度認定試験合格者」と答えた人にお聞きします。<br>あなたは高等学校卒業程度認定試験にいつ合格しましたか。<br>西暦(半角数字4桁)月                                                                                                    |   |                                                                                                    |
|    | あなたは、高等学校卒業程度認定試験の受験資格を取得した年度(16歳になる年度)<br>から高等学校卒業程度認定試験合格者となった年度まで5年を経過していますが、5<br>年を経過した後も毎年度高等学校卒業程度認定試験を受験していましたか。<br>〇はい 〇いいえ                                                                                                    | • | 「5年を経過した後も毎年度高等学校卒業<br>認定試験を受験していた」とは、下記の<br>な場合が該当します。<br>(例)<br>・16歳になる年度:2015年度<br>・16歳になる年度から5年経過<br>⇒ 2020年4月1日以降<br>・2020年度、2021年度に高等                                                                                                    |
|    | その他」と答えた人にお聞きします。<br>あなたが卒業又は修了した「その他」の学校名(正式名称) とその学校を卒業又は修了し<br>た年月を記入してください。                                                                                                    |   | ·2022年度に高等学校卒業程度<br>認定試験受験(合格)                                                                                                    |
|    | 西暦 (半角数字4桁)年 [月                                                                                                    |   | ② - 契学金申込情報で入力した奨学生番 外に、日本学生支援機構の給付奨学金又 与授学会を受けている、あるいは受けた                                                                                                    |
|    | 「絵は】ちかたはこれまでに、口本学生支援機構の絵は授労会(原則、返滞不再)を受けて                                                                                                    |   |                                                                                                    |
| 3. | いますか。(現在支給が終了しているものを含む)<br>のはい Oいいえ                                                                                                    | • | かめる場合は、或何にてしなり、を透れ<br>え、その奨学生番号を全て入力してくださ<br>②-奨学金申込情報で入力した奨学生番<br>外に奨学金を受けたことがない場合は、<br>でにいいえ」を選択してください。                                                                                                    |
| 3. | (語り) あなたはこれまでに、日本チェン技破構印に1)実チェ (原則、医愛中安 / を受けていますか。<br>(現在支給が終了しているものを含む)<br>(貸与) あなたはこれまでに、「②-奨学金申込情報」で入力した他に日本学生支援機構の貸<br>与奨学金(第一種・第二種)(原則、要返還)を受けていますか。(現在貸与が終了している<br>ものを含む)<br>〇はい 〇いいえ                                                                                                    |   | かめる場合は、取向にとけぬり、を進水<br>え、その奨学生番号を全て入力してくださ<br>②一 <b>奨学金や</b> 辺情報で入力した奨学生番<br>外に奨学金を受けたことがない場合は、<br>で[しいえ]を選択してください。<br>なお、採用取消となったものは入力しな<br>ください。<br>高校在学中に、都道府県等(日本学生支<br>構及び日本育英会以外)から奨学金の貨<br>受けていた人は、[しいえ]を選んでくださ                                                                                                    |
| 3. | <ul> <li>(福市) あなたはこれよどに、日本チ主义技破構の応り奨チェ (原則、医愛す安 / を受けていますか。(現在支給が終了しているものを含む)</li> <li>(頃ち) あなたはこれまでに、「②-奨学金申込情報」で入力した他に日本学生支援機構の貸 与奨学金(第一種・第二種)(原則、要返還)を受けていますか。(現在貸与が終了しているものを含む)</li> <li>(日本・第二種)(原則、要返還)を受けていますか。(現在貸与が終了しているものを含む)</li> <li>(日本・第二種)(原則、要返還)を受けていますか。(現在貸与が終了しているものを含む)</li> <li>(日本・第二種)(原則、要返還)を受けていますか。(現在貸与が終了しているものを含む)</li> <li>(日本・第二種)(原則、要返還)を受けていますか。(現在貸与約5000000000000000000000000000000000000</li></ul>                                                                                                    | • | かめる場合は、取向にとじねい」を選加<br>え、その奨学生番号を全て入力してくださ<br>②一奨学金年込情報で入力した奨学生番<br>外に奨学会を受けたことがない場合は、、<br>でじいいえ」を選択してください。<br>なお、採用取消となったものは入力しな<br>ください。<br>高校在学中に、都道府県等(日本学生支<br>構及び日本育英会以外)から奨学金の員<br>受けていた人は、「いいえ」を選んでくださ<br>高等学校及び予修学校高等課程の奨学金<br>平成17年度入学者より、日本学生支援機<br>ら各都適府県に移管されました。                                                                                                    |
| 3. | <ul> <li>「おけ」がふたはこれよでに、「日本チエン技術構の応り奨チェ (原則、速速す会) を受けていますか。(現在支給が終了しているものを含む)</li> <li>○はい Oいいえ</li> <li>【貸与】あなたはこれまでに、「②-奨学金申込情報」で入力した他に日本学生支援機構の貸与奨学金(第一種・第二種)(原則、要返還)を受けていますか。(現在貸与が終了しているものを含む)</li> <li>○はい Oいいえ</li> <li>上のいずれかの設問で「はい」を選択した人は、その奨学生番号を記入してください。</li> <li>※第一種奨学金を利用している人が給付奨学金を受給する場合は、貸与額が調整されます。</li> <li>※貸与・給付を受けた奨学金が複数ある場合は、「追加」ボタンを押して、すべての奨学生番号を記入してください。</li> <li>※奨学生番号の記入を取り消す場合は、「削除」ボタンを押してください。</li> <li>奨学生番号 1</li> <li>「削除」 追加</li> </ul>                                                                                                    | • | かめる場合は、取向にとけなどがない場合は、<br>、その契学生著号を全て入力してくださ<br>②一奨学金年込情報で入力した契学生著<br>外に奨学会を受けたことがない場合は、<br>でじい込え」を選択してください。<br>本志、採用取消となったものは入力しな<br>ください。<br>高校在学中に、都道府県等(日本学生支<br>構及び日本育英会以外)から及学金の員<br>受けていた人は、「いいえ」を選んでくださ<br>高等学校及び専修学校高等課程の奨学会<br>平成17年度入学者より、日本学生支援機<br>ら名都道府県に移管されました。<br>②一奨学金年込情報で入力した奨学生番号が複<br>る場合は「追加」ボタンを押してすべて<br>ジェスを申込してくたさい。<br>シュスを                                         |
| 3. | <ul> <li>(福市) あるたはこれなくに、日本チ主文技破構の応り奨チェ (5歳)、返還す会) を受けていますか。(現在支給が終了しているものを含む)</li> <li>Oはい Oいいえ</li> <li>(貸与] あなたはこれまでに、「②-奨学金申込情報」で入力した他に日本学生支援機構の貸与奨学金(第一種・第二種)(原則、要返還)を受けていますか。(現在貸与が終了しているものを含む)</li> <li>上のいずれかの設問で「はい」を選択した人は、その奨学生番号を記入してください。</li> <li>※第一種奨学金を利用している人が給付奨学金を受給する場合は、貸与額が調整されます。</li> <li>※第一種奨学金を利用している人が給付奨学金を受給する場合は、貸与額が調整されます。</li> <li>※第一種奨学金を利用している人が給付奨学金を受給する場合は、貸与額が調整されます。</li> <li>※第一種奨学金を利用している人が給付奨学金を受給する場合は、貸与額が調整されます。</li> <li>※第二番号を記入してください。</li> <li>※算生番号の記入を取り消す場合は、「削除」ボタンを押してください。</li> <li>※要学生番号の記入を取り消す場合は、「削除」ボタンを押してください。</li> <li>※算生番号 1</li> <li>(例 奨学生番号 1</li> <li>(日) (1) (1) (1) (2) (2) (2) (2) (2) (2) (2) (2) (2) (2</li></ul>                                                                                                    | • | かめる場合は、以向にとじねらりを進所<br>え、その奨学生都号を全て入力してくださ<br>②一奨学金年辺情報で入力した奨学生都<br>ください。<br>高校在学中に、都道府県等(日本学生支<br>構及び日本育英会以外)から奨学金の質<br>受けていた人は、「しいえ」を選んでくださ<br>高等学校及び専修学校高等課程の奨学金<br>単成17年度入学者より、日本学生支援機<br>ら各都道府県に移管されました。<br>②一奨学金年込情報で入力した奨学生選<br>入力ぬたでください。<br>現全日本学生支援機<br>ら名都道府県に移管されました。<br>②一奨学金年込情報で入力した奨学生選<br>る場合は「追加」ボタンを押してください<br>記入を取<br>す場合は「削除」ボタンを押してくたさし                                   |
| 3. | <ul> <li>(福市) あるたはこれよでに、日本チ主文技破構の応り奨チェ (原根、速速中全) を受けていますか。(現在支給が終了しているものを含む)</li> <li>○はい Oいいえ</li> <li>(賃与] あなたはこれまでに、「②-奨学金申込情報」で入力した他に日本学生支援機構の貸<br/>与奨学金(第一種・第二種)(原則、要返還)を受けていますか。(現在貸与が終了している<br/>ものを含む)</li> <li>○はい Oいいえ</li> <li>上のいずれかの設問で「はい」を選択した人は、その奨学生番号を記入してください。</li> <li>※第一種奨学金を利用している人が給付奨学金を受給する場合は、貸与額が調整されます。</li> <li>※貸与・給付を受けた奨学金が複数ある場合は、「追加」ボタンを押して、すべての奨学生<br/>番号を記入してください。</li> <li>※要学生番号の記入を取り消す場合は、「削除」ボタンを押してください。</li> <li>※要学生番号の記入を取り消す場合は、「削除」ボタンを押してください。</li> <li>※要学生番号 1</li> <li>(例 奨学生番号 1</li> <li>(612</li> <li>(04 ♥ 999999) 削除 追加<br/>奨学生番号 3</li> <li>(1) ♥</li> <li>(2) ♥ 999999</li> <li>(1) 1 ○</li> <li>(2) ♥ 999999</li> <li>(1) 1 ○</li> <li>(2) ♥ 999999</li> <li>(1) 1 ○</li> <li>(2) ♥ 999999</li> <li>(1) 1 ○</li> <li>(2) ♥ 999999</li> <li>(1) 1 ○</li> <li>(2) ♥ 999999</li> <li>(2) 1 ○</li> <li>(2) ♥ 999999</li> <li>(2) 1 ○</li> <li>(2) ♥ 999999</li> <li>(2) 1 ○</li> <li>(3) 1 ○</li> <li>(4) 1 ○</li> <li>(4) 1 ○</li> <li>(5) 1 ○</li> <li>(4) 1 ○</li> <li>(5) 1 ○</li> <li>(4) 1 ○</li> <li>(5) 1 ○</li> <li>(5) 1 ○</li> <li>(6) 1 ○</li> <li>(7) 1 ○</li> <li>(7) 1 ○</li>     &lt;</ul> | • | かめる場合は、以向してしないして進振<br>え、その奨学生番号を全て入力してくださ<br>②一奨学金年辺情報で入力した奨学生番号<br>べにいれえ」を選択してください。<br>なお、採用取消しなったものは入力しな<br>ください。<br>高校在学中に、都道府県等(日本学生支<br>構及び日本有奈会以外)から奨学金の質<br>受けていた人は、「いいえ」を選んでくださ<br>高等学校及び専修学校高等課程の奨学金の<br>算やすないた人は、「いいえ」を選んでくださ<br>高等学校及び専修学校高等課程の奨学金の<br>学校高等課程の奨学会の<br>第4000 日本学生支援機<br>ら各都道府県に移管されました。<br>②一奨学金年辺情報で入力した奨学生番<br>る場合は「追加」ボタンを押してください。<br>記入を取<br>す場合は「削除」ボタンを押してくたさし |

スカラネット入力下書き用紙 緊急採用・応急採用

÷

¢

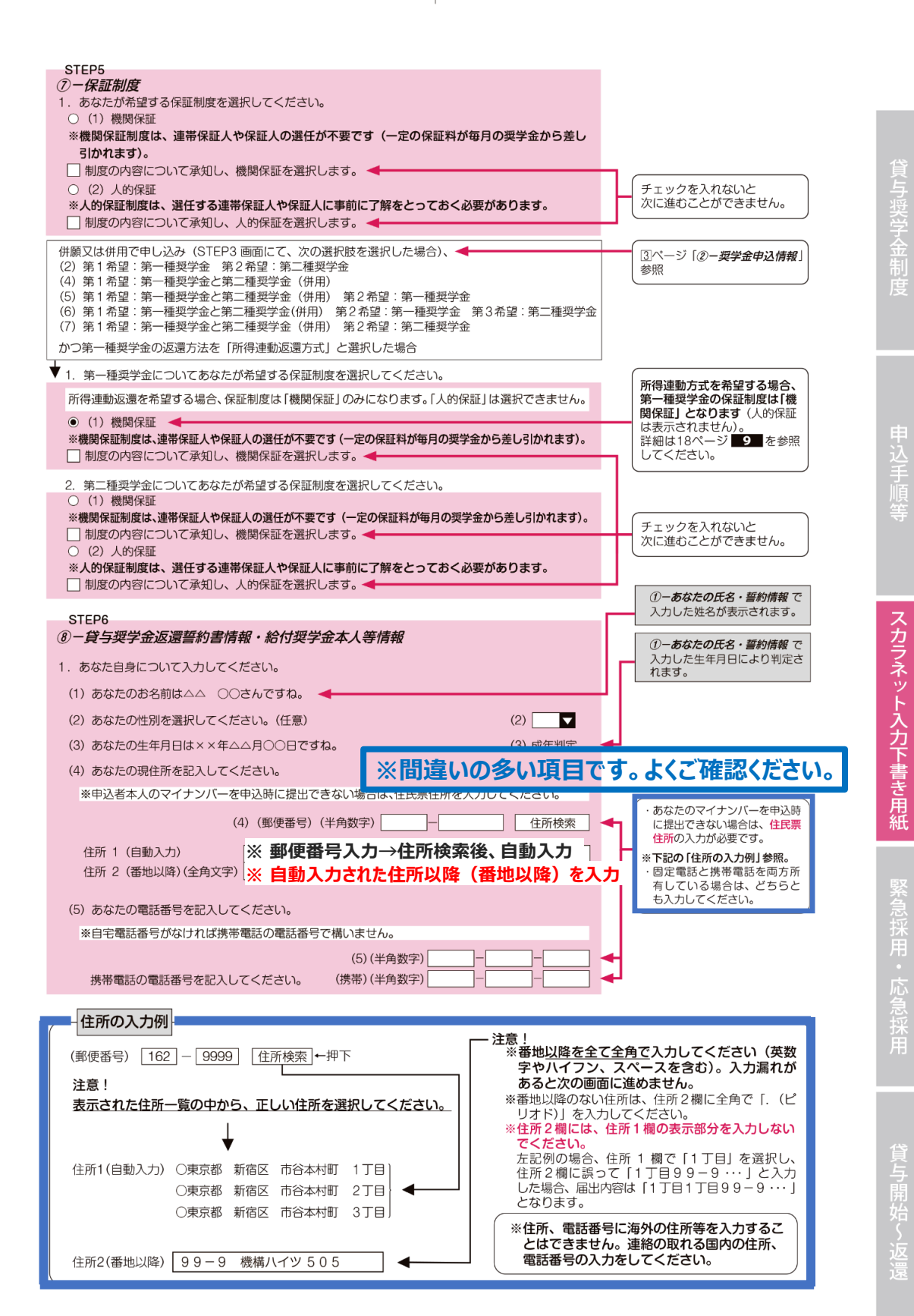

| ł                                                                                                    |                                                                                                    |                                                                                                    |                                                                                                    | _                                                                                         |                                                                                                    |
|----------------------------------------------------------------------------------------------------|----------------------------------------------------------------------------------------------------|----------------------------------------------------------------------------------------------------|----------------------------------------------------------------------------------------------------|-------------------------------------------------------------------------------------------|----------------------------------------------------------------------------------------------------|
| 本人以外の連絡先につい                                                                                                    | )7                                                                                                    |                                                                                                    |                                                                                                    | ⑦-保証                                                                                      | 制度にて「機関保証」を選択                                                                                                    |
| あなたは保証制度画面で                                                                                                    | で「機関保証」を選択している                                                                                                    | ます。あなた以外の連絡                                                                                                    | 先について入力                                                                                                    | 場合に表                                                                                      | 示されます。                                                                                                    |
| してください。                                                                                                    |                                                                                                    |                                                                                                    |                                                                                                    | 機関係証                                                                                      | を選択した人は、めなた(4<br>先を入力する必要があります                                                                                                    |
| (1) その氏名                                                                                                    |                                                                                                    | 姓                                                                                                    | 名                                                                                                    | たに送付                                                                                      | する重要な書類が届かない<br>こ入力した連絡先に、あなたの                                                                                                    |
|                                                                                                    | (1) 渓子(全角渓子)<br>カナ(全角カナ)                                                                                                    |                                                                                                    |                                                                                                    | 電話番号を                                                                                     | を照会することがあります。                                                                                                    |
|                                                                                                    | 737 (王内/377)                                                                                                    |                                                                                                    |                                                                                                    | ※注意![<br>必ずそ(                                                                             | 本人以外の連絡先」を入力す<br>の人の承諾を得てください。                                                                                                    |
| (2) その生年月日                                                                                                    | (2)                                                                                                    | ▼ 年                                                                                                    | 月日日生                                                                                                    | ん<br>入力した<br>と<br>返還す                                                                     | こ「本人以外の連絡先」は採用<br>誓約書に印字されます。万-                                                                                                    |
| (の) たわた との結構                                                                                                    |                                                                                                    | (0)                                                                                                    |                                                                                                    | 誓約書 <br>奨学生の                                                                              | こ自署してもらえないと不備<br>の資格を失うことになります。                                                                                                    |
| (3) めなたこの統約                                                                                                    |                                                                                                    | (3)                                                                                                    | M                                                                                                    |                                                                                           |                                                                                                    |
| (4) その住所                                                                                                    | (4)(郵便番号)(半角数字)                                                                                                    |                                                                                                    | 住所検索                                                                                                    | •                                                                                         |                                                                                                    |
| 住所1(自動入力)                                                                                                    | ※ 郵便番号                                                                                                    | 入力→住所検索                                                                                                    | 後、自動入                                                                                                    | <b>b</b>                                                                                  |                                                                                                    |
| 住所2(番地以降)(全                                                                                                    | 角文字)※自動入力。                                                                                                    | された住所以降                                                                                                    | (番地以降)                                                                                                    | を入力                                                                                       |                                                                                                    |
|                                                                                                    |                                                                                                    |                                                                                                    |                                                                                                    | *9ペーミ                                                                                     | <sup>ブ</sup> の「住所の入力例」参照。                                                                                                    |
| <ul><li>(5) その電話番号</li><li>※自宅電話番号がか</li></ul>                                                                                                    | よければ携帯電話の電話番号                                                                                                    | で構いません。                                                                                                    |                                                                                                    | ·固定電調<br>                                                                                 | ると携帯電話を両方所有して                                                                                                    |
|                                                                                                    | (5) (半台                                                                                                    |                                                                                                    |                                                                                                    | 2 , <del>م</del> اض                                                                       | .っっとゃくれりてくたるい。                                                                                                    |
| 20444552055                                                                                                    |                                                                                                    |                                                                                                    |                                                                                                    |                                                                                           |                                                                                                    |
| ての時帝電話の電話を                                                                                                    | 195 (携帝)(半月                                                                                                    | 与女子/ 一                                                                                                    |                                                                                                    |                                                                                           |                                                                                                    |
|                                                                                                    |                                                                                                    |                                                                                                    |                                                                                                    |                                                                                           |                                                                                                    |
| ⑦- <b>保証制度</b> で「(2                                                                                                    | )人的保証」を選択し                                                                                                    | った人                                                                                                    |                                                                                                    |                                                                                           |                                                                                                    |
| ŧ                                                                                                    |                                                                                                    |                                                                                                    |                                                                                                    |                                                                                           |                                                                                                    |
| <ul> <li>連帯保証人と保証人に、</li> <li>あなたは保証制度画面</li> <li>カしてください。</li> <li>(1)連帯保証人について、</li> </ul>                                                                                                    | ついて 🔫                                                                                                    | ます。連帯保証人及び保                                                                                                    | 証人について入                                                                                                    | <ul> <li>⑦ - 保証<br/>場合に表<br/>連帯保証人<br/>案内」24-</li> </ul>                                  | 制度にて「人的保証」を選掛<br>示されます。<br>、・保証人の選任条件は必ず<br>~26ページを確認してくださ                                                                                                    |
| <ul> <li>連帯保証人と保証人についた。</li> <li>あなたは保証制度画面の</li> <li>カしてください。</li> <li>(1)連帯保証人について、</li> <li>(あなた(申込者)がください。</li> <li>・未成年者等保証能力が</li> </ul>                                                                                                    | Oいて ◀<br>で「人的保証」を選択してい。<br>入力してください。<br>成年の場合)原則として、父<br>がない人は認められません。                                                                                                    | ます。連帯保証人及び保<br>2母・兄弟姉妹又はおじ・                                                                                                    | 証人について入<br>• おば等にして                                                                                             | ⑦一 <b>保証</b><br>場合に表<br>連帯保証人<br>案内」24-                                                   | 制度にて「人的保証」を選掛<br>示されます。<br>、・保証人の選任条件は必ず<br>~26ページを確認してくださ                                                                                                    |
| <ul> <li>連帯保証人と保証人につかなたは保証制度画面で</li> <li>カしてください。</li> <li>(1) 連帯保証人について、</li> <li>(あなた(申込者) がください。</li> <li>未成年者等保証能力が、</li> <li>債務整理(破産等)の</li> </ul>                                                                                                    | Oいて ◀<br>で「人的保証」を選択してい。<br>入力してください。<br>成年の場合)原則として、父<br>がない人は認められません。<br>中の人を連帯保証人に選任す                                                                                                    | ます。連帯保証人及び保<br>と母・兄弟姉妹又はおじ・<br>ることは認められません                                                                                                    | 証人について入<br>・ おば等にして<br>。                                                                                        | ⑦一保証<br>場合に表<br>連帯保証人<br>案内」24-                                                           | <i>制度</i> にて「人的保証」を選掛<br>示されます。<br>、・保証人の選任条件は必ず<br>~26ページを確認してくださ                                                                                                    |
| <ul> <li>連帯保証人と保証人に<br/>あなたは保証制度画面<br/>カしてください。</li> <li>(1)連帯保証人について、</li> <li>(あなた(申込者)が<br/>ください。</li> <li>・未成年者等保証能力が、<br/>債務整理(破産等)で</li> <li>(a) その氏名</li> </ul>                                                                                                    | Oいて ◀<br>で「人的保証」を選択してい。<br>入力してください。<br>成年の場合)原則として、父<br>がない人は認められません。<br>中の人を連帯保証人に選任す。<br>(a) 漢字(全金漢字)                                                                                                    | ます。連帯保証人及び保<br>と母・兄弟姉妹又はおじ・<br>ることは認められません<br>姓                                                                                                    | 証人について入<br>・ おば等にして<br>。<br>名                                                                                   | ⑦一保証<br>場合に表<br>連帯保証人<br>案内」24~                                                           | <b>制度</b> にて「人的保証」を選択<br>示されます。<br>・ 保証人の選任条件は必ず<br>~26ページを確認してくださ                                                                                                    |
| <ul> <li>連帯保証人と保証人に<br/>あなたは保証制度画面<br/>カしてください。</li> <li>(1)連帯保証人について、</li> <li>(あなた(申込者)が<br/>ください。</li> <li>未成年者等保証能力が、<br/>(債務整理(破産等)。</li> <li>(a)その氏名</li> </ul>                                                                                                    | OUT<br>て「人的保証」を選択してい:<br>入力してください。<br>成年の場合)原則として、父<br>がない人は認められません。<br>中の人を連帯保証人に選任す。<br>(a) 漢字 (全角漢字)<br>カナ (全角カナ)                                                                                                    | ます。連帯保証人及び保<br>や ・ 兄弟姉妹又はおじ・<br>ることは認められません。<br>姓                                                                                                    | 証人について入<br>・ おば等にして<br>。<br>名                                                                                   | ⑦一保証<br>場合に表<br>連帯保証人<br>案内」24-                                                           | <b>制度</b> にて「人的保証」を選択<br>示されます。<br>・ 保証人の選任条件は必す<br>−26ページを確認してくださ                                                                                                    |
| <ul> <li>連帯保証人と保証人に<br/>あなたは保証制度画面<br/>カしてください。</li> <li>(1)連帯保証人について、</li> <li>(あなた(申込者)が<br/>ください。</li> <li>・未成年者等保証能力が、<br/>債務整理(破産等)。</li> <li>(a)その氏名</li> <li>(b)その牛年月日</li> </ul>                                                                                                    | OUT<br>「人的保証」を選択してい。<br>入力してください。<br>成年の場合)原則として、ダ<br>がない人は認められません。<br>中の人を連帯保証人に選任す<br>(a) 漢字 (全角漢字)<br>カナ (全角カナ)                                                                                                    | ます。連帯保証人及び保<br>と母・兄弟姉妹又はおじ・<br>ることは認められません<br>姓<br>                                                                                                    | 証人について入<br>・ おば等にして<br>。<br>名<br>                                                                               | ⑦一保証<br>場合に表<br>連帯保証人<br>案内」24-                                                           | 制度にて「人的保証」を選択<br>示されます。<br>、保証人の選任条件は必ず<br>~26ページを確認してくださ                                                                                                    |
| <ul> <li>連帯保証人と保証人に<br/>あなたは保証制度画面<br/>カしてください。</li> <li>(1)連帯保証人について、</li> <li>(あなた(申込者)が<br/>ください。</li> <li>未成年者等保証能力が、<br/>債務整理(破産等)。</li> <li>(a)その氏名</li> <li>(b)その生年月日</li> <li>(c)あなたとの関係</li> </ul>                                                                                                    | OUT<br>● 「人的保証」を選択していま<br>入力してください。<br>成年の場合)原則として、父<br>がない人は認められません。<br>やの人を連帯保証人に選任す<br>(a)漢字(全角漢字)<br>カナ(全角カナ)<br>(b)                                                                                                    | ます。連帯保証人及び保<br>と母・兄弟姉妹又はおじ・<br>ることは認められません<br>姓<br>(()<br>(c)                                                                                                    | 証人について入<br>・ おば等にして<br>。<br>名<br>]月日生                                                                           | ⑦一保証<br>場合に表<br>連帯保証人<br>案内」24-                                                           | <i>制度</i> にて「人的保証」を選掛<br>示されます。<br>・ 保証人の選任条件は必ず<br>~26ページを確認してくださ                                                                                                    |
| <ul> <li>連帯保証人と保証人に<br/>あなたは保証制度画面<br/>カしてください。</li> <li>(1)連帯保証人について、</li> <li>(あなた(申込者)が<br/>ください。</li> <li>・未成年者等保証能力が、</li> <li>(債務整理(破産等)。</li> <li>(a)その氏名</li> <li>(b)その生年月日</li> <li>(c)あなたとの関係<br/>未成年後見人の場で</li> </ul>                                                                                                    | OUT<br>「人的保証」を選択していま<br>入力してください。<br>成年の場合)原則として、父<br>がない人は認められません。<br>中の人を連帯保証人に選任す<br>(a) 漢字 (全角漢字)<br>カナ (全角カナ)<br>(b)<br>○<br>合は、その続柄                                                                                                    | ます。連帯保証人及び保<br>< ○ ・兄弟姉妹又はおじ・<br>ることは認められません<br>姓                                                                                                    | 証人について入<br>・ おば等にして<br>。<br>名<br>]月日生                                                                           | ②一保証<br>場合に表<br>連帯保証人<br>案内」24-                                                           | <i>制度</i> にて「人的保証」を選掛<br>示されます。<br>・ 保証人の選任条件は必ず<br>~26ページを確認してくださ                                                                                                    |
| <ul> <li>連帯保証人と保証人に<br/>あなたは保証制度画面<br/>カレてください。</li> <li>(1)連帯保証人について、</li> <li>(あなた(申込者)が<br/>ください。</li> <li>未成年者等保証能力が、</li> <li>債務整理(破産等)。</li> <li>(a)その氏名</li> <li>(b)その生年月日</li> <li>(c)あなたとの関係<br/>末成年後見人の場で、</li> <li>(d)その住所</li> </ul>                                                                                                    | OUT<br>で「人的保証」を選択していま<br>な年の場合)原則として、父<br>がない人は認められません。<br>中の人を連帯保証人に選任す<br>(a) 漢字 (全角漢字)<br>カナ (全角カナ)<br>(b)<br>合は、その続柄                                                                                                    | ます。連帯保証人及び保<br><                                                                                                    | 証人について入<br>・ おば等にして<br>。<br>名<br>〕月 日生<br>↓                                                                     | ②一保証<br>場合に表<br>連帯保証人<br>案内」24-                                                           | <b>制度</b> にて「人的保証」を選択<br>示されます。<br>・ 保証人の選任条件は必ず<br>−26ページを確認してくださ                                                                                                    |
| <ul> <li>連帯保証人と保証人に<br/>あなたは保証制度画面<br/>カレてください。</li> <li>(1)連帯保証人について、</li> <li>(あなた(申込者)が<br/>ください。</li> <li>未成年者等保証能力が、<br/>債務整理(破産等)。</li> <li>(a)その氏名</li> <li>(b)その生年月日</li> <li>(c)あなたとの関係<br/>未成年後見人の場で、</li> <li>(d)その住所</li> <li>連帯保証人の印鑑</li> </ul>                                                                                                    | DUIT<br>「人的保証」を選択していま<br>な力してください。<br>成年の場合)原則として、父<br>がない人は認められません。<br>中の人を連帯保証人に選任す<br>(a) 漢字 (全角漢字)<br>カナ (全角カナ)<br>(b)<br>合は、その続柄<br>答録証明書(市区町村発行)(                                                                                                    | ます。連帯保証人及び保<br>と母・兄弟姉妹又はおじ・<br>ることは認められません<br>姓<br>【                                                                                                    | 証人について入 ・<br>おば等にして 。<br>名 ]月日生 ↓ 、<br>入力してくだ                                                                   | ②一保証<br>場合に表<br>連帯保証人<br>案内」24-                                                           | <i>制度</i> にて「人约保証」を選掛<br>示されます。<br>・保証人の選任条件は必ず<br>~26ページを確認してくださ                                                                                                    |
| <ul> <li>連帯保証人と保証人につかなたは保証制度画面で<br/>カしてください。</li> <li>(1)連帯保証人について、</li> <li>(あなた(申込者)がください。</li> <li>・未成年者等保証能力が、債務整理(破産等)。</li> <li>(a)その氏名</li> <li>(b)その生年月日</li> <li>(c)あなたとの関係未成年後見人の場合</li> <li>(d)その住所</li> <li>連帯保証人の印鑑ささい。</li> </ul>                                                                                                    | DUT<br>「人的保証」を選択していま<br>な力してください。<br>成年の場合)原則として、ダ<br>がない人は認められません。<br>中の人を連帯保証人に選任す<br>(a) 漢字 (全角漢字)<br>カナ (全角カナ)<br>(b)<br>合は、その続柄<br>登録証明書(市区町村発行)                                                                                                    | ます。連帯保証人及び保<br>と母・兄弟姉妹又はおじ・<br>ることは認められません<br>姓<br>(c) (<br>に記載されている住所を                                                                                                    | 証人について入<br>・ おば等にして<br>。<br>名<br>]月日生<br>▼<br>入力してくだ                                                            | ⑦一保証<br>場合に表<br>連帯保証人<br>案内」24-                                                           | <i>制度</i> にて「人的保証」を選択<br>示されます。<br>・保証人の選任条件は必ず<br>~26ページを確認してくださ                                                                                                    |
| <ul> <li>連帯保証人と保証人について、</li> <li>あなたは保証制度画面で</li> <li>カしてください。</li> <li>(1)連帯保証人について、</li> <li>(あなた(申込者)がください。</li> <li>未成年者等保証能力が、</li> <li>(債務整理(破産等)で、</li> <li>(a)その氏名</li> <li>(b)その生年月日</li> <li>(c)あなたとの関係<br/>末成年後見人の場合、</li> <li>(d)その住所</li> <li>連帯保証人の印鑑</li> <li>さい。</li> <li>※印鑑登録証明書に、</li> </ul>                                                                                                    | DUIT<br>で「人的保証」を選択していま<br>れ力してください。<br>成年の場合)原則として、父<br>がない人は認められません。<br>中の人を連帯保証人に選任す<br>(a) 漢字 (全角漢字)<br>カナ (全角カナ)<br>(b)<br>合は、その続柄<br>登録証明書 (市区町村発行) (<br>には住民票と同じ住所が記載さ                                                                                                    | ます。連帯保証人及び保<br>と母・兄弟姉妹又はおじ・<br>ることは認められません<br>姓<br>〔<br>〔<br>〔<br>〔<br>〔<br>〔<br>〔<br>〔<br>〔<br>〔<br>〔<br>〔<br>〔                                                                                               | 証人について入<br>・ おば等にして 。 名<br>]月日生<br>入力してくだ                                                                       | ②一保証<br>場合に表<br>連帯保証人<br>案内」24-                                                           | 制度にて「人的保証」を選択<br>示されます。<br>・保証人の選任条件は必ず<br>~26ページを確認してくださ                                                                                                    |
| <ul> <li>連帯保証人と保証人に<br/>あなたは保証制度画面<br/>カレてください。</li> <li>(1)連帯保証人について、</li> <li>(あなた(申込者)が<br/>ください。</li> <li>未成年者等保証能力が、</li> <li>債務整理(破産等)。</li> <li>(a)その氏名</li> <li>(b)その生年月日</li> <li>(c)あなたとの関係<br/>末成年後見人の場で、</li> <li>(d)その住所</li> <li>連帯保証人の印鑑<br/>さい。</li> <li>※印鑑登録証明書に、</li> </ul>                                                                                                    | DUIT<br>で「人的保証」を選択していま<br>れ力してください。<br>成年の場合)原則として、父<br>がない人は認められません。<br>中の人を連帯保証人に選任す<br>(a) 漢字 (全角漢字)<br>カナ (全角カナ)<br>(b)<br>合は、その続柄<br>登録証明書(市区町村発行)「<br>には住民票と同じ住所が記載。<br>(d)(郵便番号)(半角数字)                                                                                                    | ます。連帯保証人及び保<br>< 、 、 、 、 、 、 、 、 、 、 、 、 、 、 、 、 、 、                                                                                                    | 証人について入<br>・ おば等にして 。 名<br>月<br>日生<br>入力してくだ<br>住所検索 」                                                          | <ol> <li>(?) 一保証<br/>場合に表<br/>連帯保証人<br/>案内J24-</li> <li>※回べ一名<br/>・固定電話</li> </ol>        | 制度にて「人的保証」を選択<br>示されます。 <ul> <li>・保証人の選任条件は必ず</li> <li>~26ページを確認してくださ</li> <li>~26ページを確認してくださ</li> <li>~26ページを確認してくださ</li> <li>~26、「住所の入力例」参照。</li> <li>5と携帯電話を両方所有して</li> </ul> |
| <ul> <li>連帯保証人と保証人に<br/>あなたは保証制度画面<br/>カレてください。</li> <li>(1)連帯保証人について、</li> <li>(あなた(申込者)が<br/>ください。</li> <li>未成年者等保証能力が、<br/>債務整理(破産等)。</li> <li>(a)その氏名</li> <li>(b)その生年月日</li> <li>(c)あなたとの関係<br/>末成年後見人の場合</li> <li>(d)その住所</li> <li>連帯保証人の印鑑<br/>さい。</li> <li>※印鑑登録証明書に</li> </ul>                                                                                                    | DUIT<br>「人的保証」を選択していま<br>な力してください。<br>成年の場合)原則として、父<br>がない人は認められません。<br>中の人を連帯保証人に選任す<br>(a) 漢字 (全角漢字)<br>カナ (全角カナ)<br>(b)<br>合は、その続柄<br>登録証明書 (市区町村発行)(<br>は住民票と同じ住所が記載さ<br>(d) (郵便番号)(半角数字)[<br>※ <b>郵便番号</b> )                                                                                                    | ます。連帯保証人及び保<br>と母・兄弟姉妹又はおじ・<br>ることは認められません<br>姓<br>(c) (<br>に記載されている住所を<br>されています。<br>ー<br>一<br>、<br>、<br>、<br>、<br>、<br>、<br>、<br>、<br>、<br>、<br>、<br>、<br>、                                                  | 証人について入<br>・おば等にして 。 名<br>〕月 □ 日生<br>↓<br>入力してくだ<br>住所検索 -<br>後、自動入                                             | <ol> <li>②一保証<br/>場合に表<br/>連帯保証人<br/>案内J24-</li> <li>※[⑨ペー3<br/>・固定電調<br/>合は、と</li> </ol> | 制度にて「人約保証」を選択<br>示されます。<br>・保証人の選任条件は必ず<br>-26ページを確認してくださ<br>シの「住所の入力例」参照。<br>話と携帯電話を両方所有して<br>ちらとも入力してください。                                                                     |
| <ul> <li>連帯保証人と保証人に<br/>あなたは保証制度画面<br/>カしてください。</li> <li>(1)連帯保証人について、</li> <li>(あなた(申込者)が<br/>ください。</li> <li>未成年者等保証能力が、<br/>債務整理(破産等)。</li> <li>(a)その氏名</li> <li>(b)その生年月日</li> <li>(c)あなたとの関係<br/>未成年後見人の場合</li> <li>(d)その住所</li> <li>連帯保証人の印鑑<br/>さい。</li> <li>※印鑑登録証明書に</li> <li>住所1(自動入力)</li> <li>住所2(番地以降)(全</li> </ul>                                                                                                    | DUIT<br>「人的保証」を選択していま<br>な力してください。<br>成年の場合)原則として、ダ<br>がない人は認められません。<br>中の人を連帯保証人に選任す<br>(a) 漢字 (全角漢字)<br>カナ (全角カナ)<br>(b)<br>合は、その続柄<br>登録証明書(市区町村発行)(<br>は住民票と同じ住所が記載さ<br>(d) (郵便番号)(半角数字)<br>(第全番号)(半角数字)(<br>第文字)<br>※ 郵便番号)2                                                                                                    | ます。連帯保証人及び保<br>と母・兄弟姉妹又はおじ・<br>ることは認められません<br>姓<br>「「「」」」<br>「」」」<br>「」」」<br>に記載されている住所を<br>されています。<br>」」<br>入力→住所検索<br>された住所以降                                                                                | 証人について入 <ul> <li>おば等にして</li> <li>名</li> <li>月</li> <li>日生</li> <li>√</li> <li>入力してくだ</li> <li>(番地以降)</li> </ul> | <ul> <li>②一保証<br/>場合に表<br/>連帯保証人<br/>案内J24-</li> <li>※③ペー3<br/>・固定電調<br/>合は、と</li> </ul>  | 制度にて「人的保証」を選択<br>示されます。<br>・保証人の選任条件は必ず<br>-26ページを確認してくださ<br>この「住所の入力例」参照。<br>5と携帯電話を両方所有して<br>ちらとも入力してください。                                                                     |
| <ul> <li>連帯保証人と保証人につ<br/>あなたは保証制度画面<br/>カしてください。</li> <li>(1)連帯保証人について、</li> <li>(あなた(申込者)が<br/>ください。</li> <li>未成年者等保証能力れ、<br/>債務整理(破産等)。</li> <li>(a)その氏名</li> <li>(b)その生年月日</li> <li>(c)あなたとの関係<br/>未成年後見人の場で、</li> <li>(d)その住所</li> <li>連帯保証人の印鑑話<br/>さい。</li> <li>※印鑑登録証明書に、</li> <li>(e)その電話番号<br/>※白宅電話番号</li> <li>※白宅電話番号</li> </ul>                                                                                         | DUIT ◀<br>で「人的保証」を選択していま<br>な力してください。<br>成年の場合)原則として、ダ<br>がない人は認められません。<br>中の人を連帯保証人に還任す<br>(a) 漢字 (全角漢字)<br>カナ (全角カナ)<br>(b)<br>合は、その続柄<br>登録証明書(市区町村発行)(<br>は住民票と同じ住所が記載。<br>(d) (郵便番号)(半角数字)<br>第二<br>角文字)<br>※ <b>郵便番号</b> ;<br>※ <b>郵便番号</b> ;<br>※ <b>自動入力</b> 。                                                                                                  | ます。連帯保証人及び保<br>と母・兄弟姉妹又はおじ・<br>ることは認められません<br>姓<br>「「」」」<br>年<br>(c) 「<br>に記載されている住所を<br>されています。<br>」ー「」<br>入力→住所検索<br>された住所以降<br>で構いません。                                                                      | 証人について入<br>・ おば等にして 。 名<br>]月日生<br>入力してくだ<br>住所検索 後、自動入 (番地以降)                                                  | ②一保証<br>場合に表<br>連帯保証人<br>案内J 24-<br>*<br>のべー3<br>・<br>固定電話<br>合は、と<br>あ<br>を入力            | 制度にて「人的保証」を選択<br>示されます。<br>・保証人の選任条件は必ず<br>~26ページを確認してくださ<br>ごろうべージを確認してくださ<br>の「住所の入力例」参照。<br>話と携帯電話を両方所有して<br>ちらとも入力してください。                                                    |
| <ul> <li>連帯保証人と保証人につかなたは保証制度画面で<br/>カしてください。         <ol> <li>連帯保証人について、</li> <li>(あなた(申込者)がください。</li> <li>(あなた(申込者)がください。</li> <li>未成年者等保証能力が、<br/>債務整理(破産等)。</li> <li>(a)その氏名</li> </ol> </li> <li>(b)その生年月日         <ol> <li>(c)あなたとの関係未成年後見人の場で、</li> <li>(d)その住所</li> <li>連帯保証人の印鑑語さい。</li> <li>※印鑑登録証明書に、</li> </ol> </li> <li>住所1(自動入力)         <ol> <li>住所2(番地以降)(全</li> <li>(e)その電話番号<br/>※自宅電話番号がの</li> </ol> </li> </ul> | DUIT ▲<br>で「人的保証」を選択していま<br>な力してください。<br>成年の場合)原則として、ダ<br>がない人は認められません。<br>中の人を連帯保証人に選任す・<br>(a) 漢字(全角漢字)<br>カナ(全角カナ)<br>(b)<br>合は、その続柄<br>登録証明書(市区町村発行)(<br>には住民票と同じ住所が記載さ<br>(d)(郵便番号)(半角数字)<br>※ <b>郵便番号</b> ;<br>※ <b>郵便番号</b> ;<br>※ <b>自動入力</b> ;<br>なければ携帯電話の電話番号                                                                                                | ます。連帯保証人及び保<br>と母・兄弟姉妹又はおじ・<br>ることは認められません<br>姓<br>(c) (<br>に記載されている住所を<br>きれています。<br>ー<br>、<br>、<br>カ→住所検索<br>された住所以降<br>で構いません。<br>角数字)                                                                      | 証人について入<br>・ おば等にして 。 名<br>]月<br>日生<br>入力してくだ<br>住所検索 -<br>後、自動入<br>(番地以降)                                      | 2一保証<br>場合に表<br>連帯保証人<br>案内J24-<br>*<br>のペー3<br>・固定電話<br>合は、と<br>を入力                      | 制度にて「人的保証」を選択<br>示されます。 <ul> <li>・保証人の選任条件は必ず</li> <li>~26ページを確認してくださ</li> <li>ジの「住所の入力例」参照。</li> <li>話と携帯電話を両方所有して</li> <li>ちらとも入力してください。</li> </ul>                            |
| <ul> <li>連帯保証人と保証人につかなたは保証制度画面で<br/>カしてください。         <ol> <li>連帯保証人について、</li> <li>(あなた(申込者)が<br/>ください。</li> <li>未成年者等保証能力が、<br/>債務整理(破産等)で</li> <li>その氏名</li> </ol> </li> <li>(a) その氏名</li> <li>(b) その生年月日</li> <li>(c) あなたとの関係<br/>未成年後見人の場合<br/>さい。         <ol> <li>準帯保証人の印鑑<br/>さい。</li> <li>※印鑑登録証明書に</li> <li>住所1(自動入力)<br/>住所2(番地以降)(全</li> <li>(e) その電話番号<br/>※自宅電話番号がれ<br/>その携帯電話の電話</li> </ol> </li> </ul>                | DUIT ◀<br>で「人的保証」を選択していま<br>成年の場合)原則として、父<br>成年の場合)原則として、父<br>がない人は認められません。<br>中の人を連帯保証人に選任す<br>(a) 漢字 (全角漢字)<br>カナ (全角カナ)<br>(b)<br>合は、その続柄<br>登録証明書(市区町村発行)(<br>合は、その続柄<br>登録証明書(市区町村発行)(<br>合は、その続柄<br>登録証明書(市区町村発行)(<br>合は、その続柄<br>登録証明書(市区町村発行)(<br>合は、その続柄<br>登録証明書(市区町村発行)(<br>合は、その続柄<br>登録証明書(市区町村発行)(<br>合は、その続柄<br>(d) (郵便番号)(半角数字)<br>(e) (半月<br>話日、(携帯)(半月 | ます。連帯保証人及び保<br>マート兄弟姉妹又はおじ・<br>ることは認められません<br>姓<br>「「「」」」<br>なた。<br>年<br>(c) 「<br>「」」<br>年<br>(c) 「<br>「」」<br>なれている住所を<br>されています。<br>「」」<br>、<br>、<br>カー→住所検索<br>された住所以降<br>で構いません。<br>角数字) 「」」                | 証人について入<br>・<br>おば等にして<br>。<br>名<br>]月<br>日生<br>】<br>入力してくだ<br>(番地以降)                                           | ②一保証<br>場合に表<br>連帯保証人<br>案内J24-<br>※<br>⑨ペー3<br>・<br>固定電話<br>合は、ど<br>を入力                  | 制度にて「人的保証」を選択<br>示されます。<br>・保証人の選任条件は必ず<br>~26ページを確認してくださ<br>、26ページを確認してくださ<br>の「住所の入力例」参照。<br>話と携帯電話を両方所有して<br>だちらとも入力してください。                                                   |
| <ul> <li>連帯保証人と保証人に<br/>あなたは保証制度画面<br/>カしてください。</li> <li>(1)連帯保証人について、</li> <li>(あなた(申込者)が<br/>ください。</li> <li>未成年者等保証能力が、<br/>債務整理(破産等)。</li> <li>(a)その氏名</li> <li>(b)その生年月日</li> <li>(c)あなたとの関係<br/>末成年後見人の場合</li> <li>(d)その住所</li> <li>連帯保証人の印鑑<br/>さい。</li> <li>※印鑑登録証明書に</li> <li>(c)その電話番号<br/>※自宅電話番号が、<br/>その携帯電話の電話</li> <li>(f)その勤務先</li> </ul>                                                                            | DUIT ▲<br>で「人的保証」を選択していま<br>成年の場合)原則として、父<br>成年の場合)原則として、父<br>がない人は認められません。<br>中の人を連帯保証人に選任す<br>(a) 漢字 (全角漢字)<br>カナ (全角カナ)<br>(b)<br>合は、その続柄<br>登録証明書 (市区町村発行)(<br>には住民悪と同じ住所が記載さ<br>(d) (郵便番号)(半角数字)[<br>※ 郵便番号)<br>※ 自動入力で<br>話ければ携帯電話の電話番号<br>(e) (半月<br>話号 (携帯)(半月)                                                                                                 | ます。連帯保証人及び保<br>次母・兄弟姉妹又はおじ・<br>ることは認められません<br>姓<br>(c)<br>(c)<br>(c)<br>た記載されている住所を<br>されています。<br>ー<br>「<br>大力→住所検索<br>された住所以降<br>で構いません。<br>角数字)<br>一<br>(こ)<br>(こ)<br>(こ)<br>(こ)<br>(こ)<br>(こ)<br>(こ)<br>(こ) | 証人について入<br>・ おば等にして 。 名<br>月<br>日生<br>、 、 、 、 、 、 、 、 、 、 、 、 、 、 、 、 、 、                                       | ②一保証<br>場合に表<br>連帯保証A<br>案内J24<br>*(9ペー3<br>・固定電話<br>合は、2<br>を入力<br>自営業の場                 | 制度にて「人的保証」を選択<br>示されます。<br>・保証人の選任条件は必ず<br>-26ページを確認してくださ<br>の「住所の入力例」参照。<br>長と携帯電話を両方所有して<br>ちらとも入力してください。<br>合は「自営業」、農業の場合                                                     |
| <ul> <li>連帯保証人と保証人に<br/>あなたは保証制度画面<br/>カしてください。</li> <li>(1)連帯保証人について、</li> <li>(あなた(申込者)が<br/>ください。</li> <li>未成年者等保証能力が、<br/>債務整理(破産等)。</li> <li>(a)その氏名</li> <li>(b)その生年月日</li> <li>(c)あなたとの関係<br/>未成年後見人の場合</li> <li>(c)をの住所</li> <li>・連帯保証人の印鑑<br/>さい。</li> <li>※印鑑登録証明書に</li> <li>(在所1(自動入力)<br/>住所2(番地以降)(全</li> <li>(e)その電話番号<br/>※自宅電話番号が<br/>その携帯電話の電話</li> <li>(f)その勤務先<br/>勤務先電話番号</li> </ul>                            | DUIT ▲<br>で「人的保証」を選択していま<br>成年の場合)原則として、父<br>成年の場合)原則として、父<br>がない人は認められません。<br>中の人を連帯保証人に選任す<br>(a) 漢字 (全角漢字)<br>カナ (全角カナ)<br>(b)<br>合は、その続柄<br>登録証明書(市区町村発行)(<br>には住民票と同じ住所が記載さ<br>(d)(郵便番号)(半角数字)[<br>第一<br>第一<br>第一<br>第一<br>第一<br>第一<br>第一<br>第一<br>第一<br>第一                                                                                                    | ます。連帯保証人及び保<br>と母・兄弟姉妹又はおじ・<br>ることは認められません<br>姓<br>(c)<br>(c)<br>に記載されている住所を<br>されています。<br>ーー<br>大力→住所検索<br>された住所以降<br>で構いません。<br>角数字)<br>ーー<br>角数字)<br>ーー<br>自数字)                                             | 証人について入<br>・ おば等にして 。 名<br>月 日生<br>、 、 、 、 、 、 、 、 、 、 、 、 、 、 、 、 、 、                                          | ②一保証<br>場合に表<br>連帯保証A<br>案内J24<br>*<br>・<br>固定電話<br>合は、と<br>を入力<br>自営業の場<br>業」と入力         | 制度にて「人約保証」を選択<br>示されます。<br>・・保証人の選任条件は必ず<br>-26ページを確認してくださ<br>の<br>「保証の入力例」参照。<br>まと携帯電話を両方所有して<br>ちらとも入力してください。<br>合は「自営業」、農業の場合<br>リレてください。<br>には「子の粉茶中」には何れ                   |

人的保証を選択した人は、11ページの「(2)保証人について入力してください。」を記入してください。

与奨学金制度

申込手順等

スカラネット入力下書き用紙

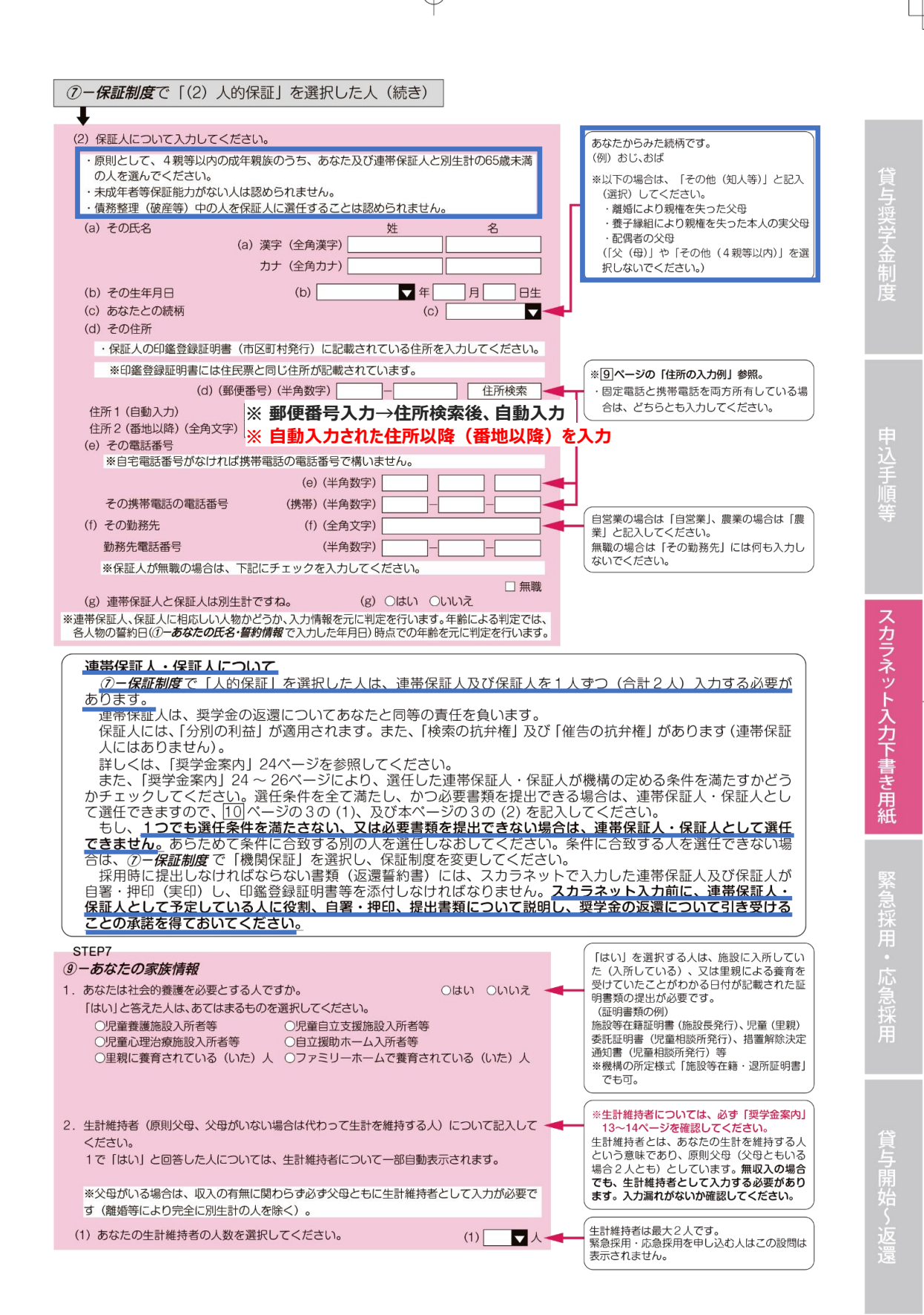

11

\_\_\_\_\_

| 2) 生計維持者(1) (父母のし)                                | ぼれか、父母がいない場合は                                          | 代わって生計を維持                             |                                  | <ul> <li>生計維持者①の入力は必須です。</li> <li>ここで入力した人物についてマイナンバー</li> <li>出する必要があります。</li> </ul> |
|---------------------------------------------------|--------------------------------------------------------|---------------------------------------|----------------------------------|---------------------------------------------------------------------------------------|
| (a) あなたとの続柄                                       |                                                        |                                       | (a)                              | ]                                                                                     |
| (b) 生計維持者①の氏名                                     |                                                        | 姓                                     | 名                                | 離婚後に父母が再婚(事実婚含む)してし<br>合け、再婚祖手も生計維持者としてうわる                                            |
|                                                   | (b) 漢字(全角漢字)                                           |                                       |                                  | 要があります。                                                                               |
|                                                   | カナ(全角カナ)                                               |                                       |                                  | その際は、養子縁組の有無に関らず、再類の続柄は父又は母を選択してください。                                                 |
| (c) 生計維持者①の住所                                     | (c) (郵便番号) (半角数字) [                                    |                                       | 住所検索                             | ┓                                                                                     |
| 住所 1 (自動入力)<br>住所 2 (変換以降) (合成                    | ※ 郵便番号入                                                | 力→住所検索                                | 後、目動入力                           | ら、生計維持者①の本名を全角で入力して<br>  →  、                                                         |
| IT// 2 (田地以)(年) (王丹                               | ※ 目動人刀され                                               | ルた住所以降                                | (番地以降)                           | を入刀                                                                                   |
| (d) 生計維持者①の生年月                                    | (d)                                                    | ▼ 年                                   | 月日生日生                            | 上海外の住所を入力することはできません。<br>連絡の取れる日本国内の住所を入力してくい。                                         |
| (e) 生計維持者①のマイナ                                    | ンバーを機構に提出する準備                                          | <b>よできていますか。</b>                      |                                  |                                                                                       |
| <ul><li>(注1)「その他」を選</li><li>(注2) 家計審査のた</li></ul> | 暑択した人は、提出できない事<br>め、マイナンバーの提出が必要                       | 情を選択してくださ<br>更です。                     | い。<br>                           |                                                                                       |
| 提出できないは                                           | 易合は、別途毎年所得証明書等の                                        | の証明書類の提出が必                            | が要となります。                         |                                                                                       |
| ○字冊できている                                          |                                                        |                                       |                                  |                                                                                       |
| ○その他                                              |                                                        |                                       |                                  | □ 二次採用 (秋) で奨学金を申し込む場合                                                                |
| (f) 生計維持者①は2022年                                  | F1月2日以降に転職しました                                         | :か。 ┥                                 |                                  |                                                                                       |
| ※転職している場合で                                        | も、減収していない場合には、                                         | 「いいえ」を選択し<br>〇はい 〇いいえ                 | してください。                          | ■ 緊急採用・応急採用に申し込む人は、この<br>は表示されません。                                                    |
| 「はい」を選択した場<br>の収入情報)にて審査<br>与明細等の提出により            | 拾も、マイナンバーで連携し<br>膝行います。ただし、選考結<br>り、再審査を希望することがで       | た情報(2022年1月<br>果によっては、書面<br>きます。次から選択 | ]~2022年12月<br>による直近の給<br>してください。 | l                                                                                     |
| 〇第一希望の貸与奨学                                        | 金が不採用となる場合、給与                                          | 明細等を書面で提出                             | し、再審査を希                          |                                                                                       |
| 望します。<br>※再審査を希望する<br>とがあります。ま<br>ることがあります。ま      | う場合には、追加で生計維持者<br>た、書面審査には1~2か月                        | の給与明細等の提出<br>かかりますので、選                | が必要になるこ<br>考が大幅に遅れ               |                                                                                       |
| □上記の内容を理解                                         | 、                                                      | 面で提出する審査を                             | 希望します。                           |                                                                                       |
| ○直近の給与明細等を<br>※なお、給付奨学金                           | :書面で提出する審査を希望し<br>注については、直近の給与明細                       | ません。<br>等での審査は行いま                     | せん。                              |                                                                                       |
| (g) 生計維持者①は2023年                                  | F1月1日の時点で生活保護を                                         | 受けていましたか。                             | おい ついいえ 🚽                        | 二次採用(秋)で奨学金を申し込む場合<br>2023年を2024年に読み替えてください。                                          |
| (h) 生計維持者①は2023年                                  | E1月1日の時点で日本国内に                                         | に住んでいましたか。<br>〇〇                      | まい ついいえ ┥                        | 緊急採用・応急採用に申し込む人でスカラ<br>ト入力完了日(申請日)が2024年10月以<br>なる人は、2023年を2024年に読み替えて<br>さい。         |
| 3)生計維持者② (父、母な                                    | ふど) 🔫                                                  |                                       |                                  | - 父母のうち (2) に入力した人ではない人                                                               |
|                                                   |                                                        |                                       |                                  | 必ず人力してください。定期採用の申込者<br>  ここで入力した人物についてマイナンバー                                          |
| (a) あなたとの続柄                                       |                                                        |                                       | (a) 🔽 🔫                          | → 出する必要があります。                                                                         |
| (b) 生計維持者②の氏名                                     |                                                        | 姓                                     | 名                                | ※父母ともいない場合で代わって生計を維                                                                   |
|                                                   | (D) 漢子(全角漢字)                                           |                                       |                                  | いる人を(2)生計維持者①に入力して                                                                    |
|                                                   | 刀ナ (全角力ナ)                                              |                                       |                                  | さい。(3) の人力は个要です。                                                                      |
| (c) 生計維持者②の住所                                     | (c) (郵便番号) (半角数字)                                      |                                       | 住所検索 📕                           | 離婚後に父母が再婚(事実婚含む)してい<br>合は、再婚相手も生計維持者としているは、                                           |
| 住所 1 (自動入力)                                       | ※ 郵価乗早1                                                |                                       |                                  | 要があります。その際は、養子縁組の有無                                                                   |
| 住所 2 (番地以降)(全角                                    | ※ 単位面 らへ ※ (注意) (1) (1) (1) (1) (1) (1) (1) (1) (1) (1 | れた住所以降                                | (番地以降)                           | 」 らず、 再婚相手の続柄は父乂は母を選択し<br>を入力 <sup>I。</sup>                                           |
| (d) 生計維持者②の生年月                                    | ∃ (d)                                                  | 年                                     | 月一日生                             | 「貸与奨学金案内」37ページを参照し<br>ら、生計維持者②の本名を全角で入力して<br>さい。                                      |
| (e) 生計維持者②のマイナ                                    | ンバーを機構に提出する準備                                          | まできていますか。                             |                                  | 海外の住所を入力することはできません。                                                                   |
| <ul><li>(注1)「その他」を選</li><li>(注2) 家計審査のた</li></ul> | 暑択した人は、提出できない事<br>め、マイナンバーの提出が必要                       | 情を選択してくださ<br>要です。                     | :U1o                             | 連絡の取れる日本国内の住所を入力してくい。                                                                 |
| 担いでもかい                                            | 場合は、別途毎年所得証明書等                                         | の証明書類の提出が違                            | 必要となります。                         |                                                                                       |
| ○準備できて                                            | いる                                                     |                                       |                                  |                                                                                       |
| 近こできない     「     準備できて     ○これから準     ○これから 準     | いる<br>備する                                              |                                       |                                  |                                                                                       |

スカラネット入力下書き用紙 緊急採用・応急採用

€

12

¢

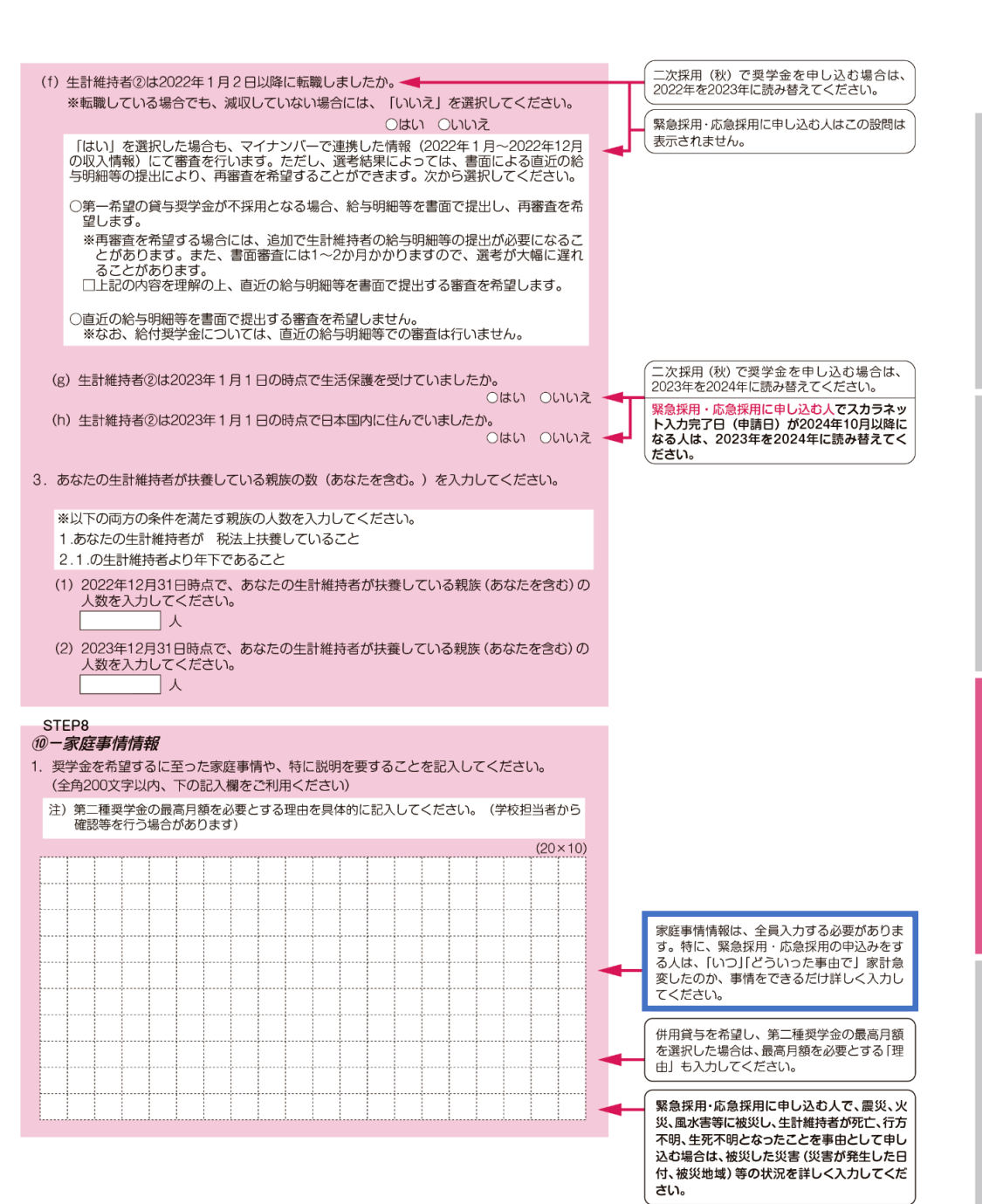

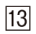

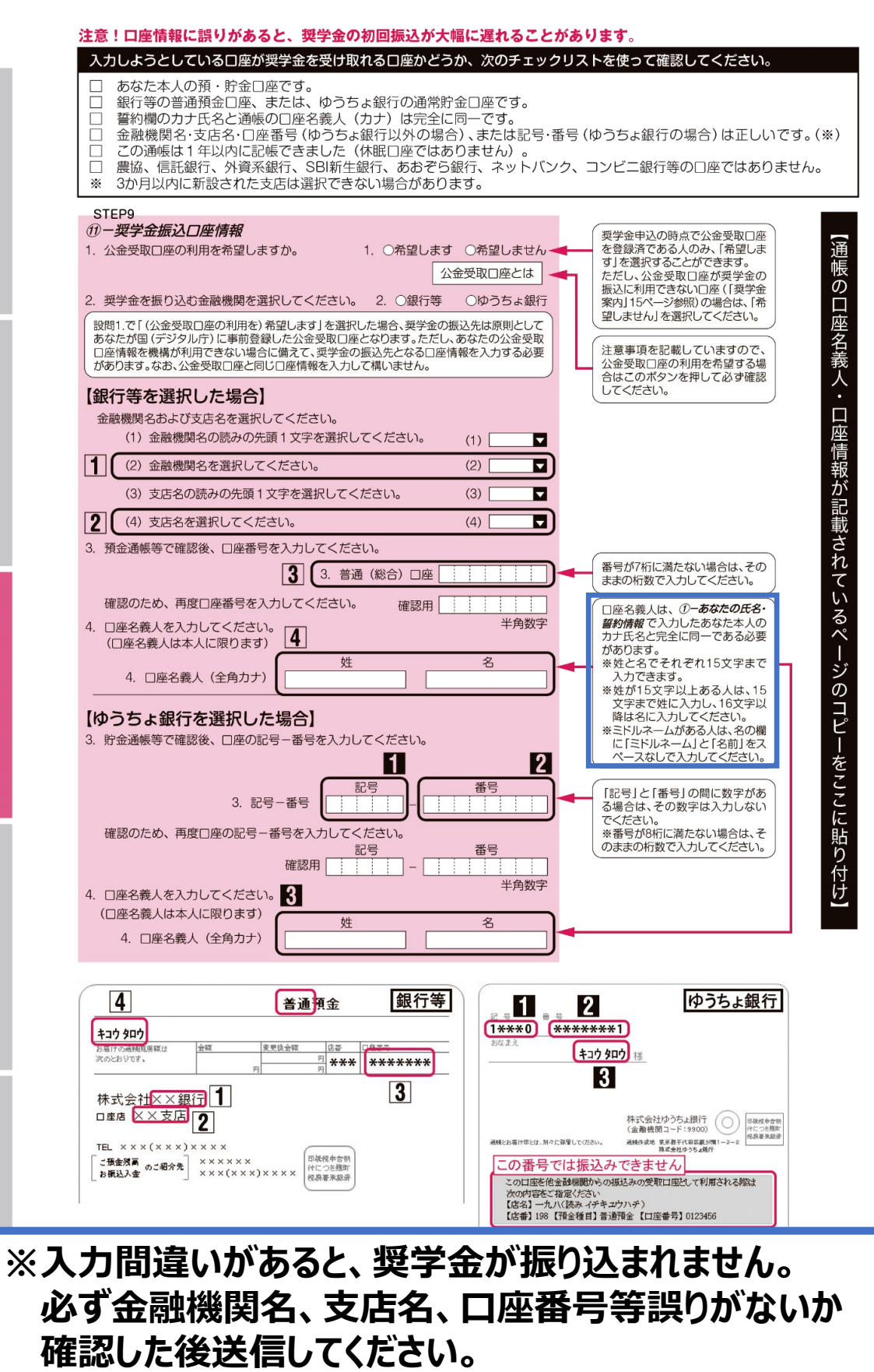

スカラネット入力下書き用紙

緊急採用・応急採用

貸与開始

## ※「定期採用」の場合は、記入・入力不要です。

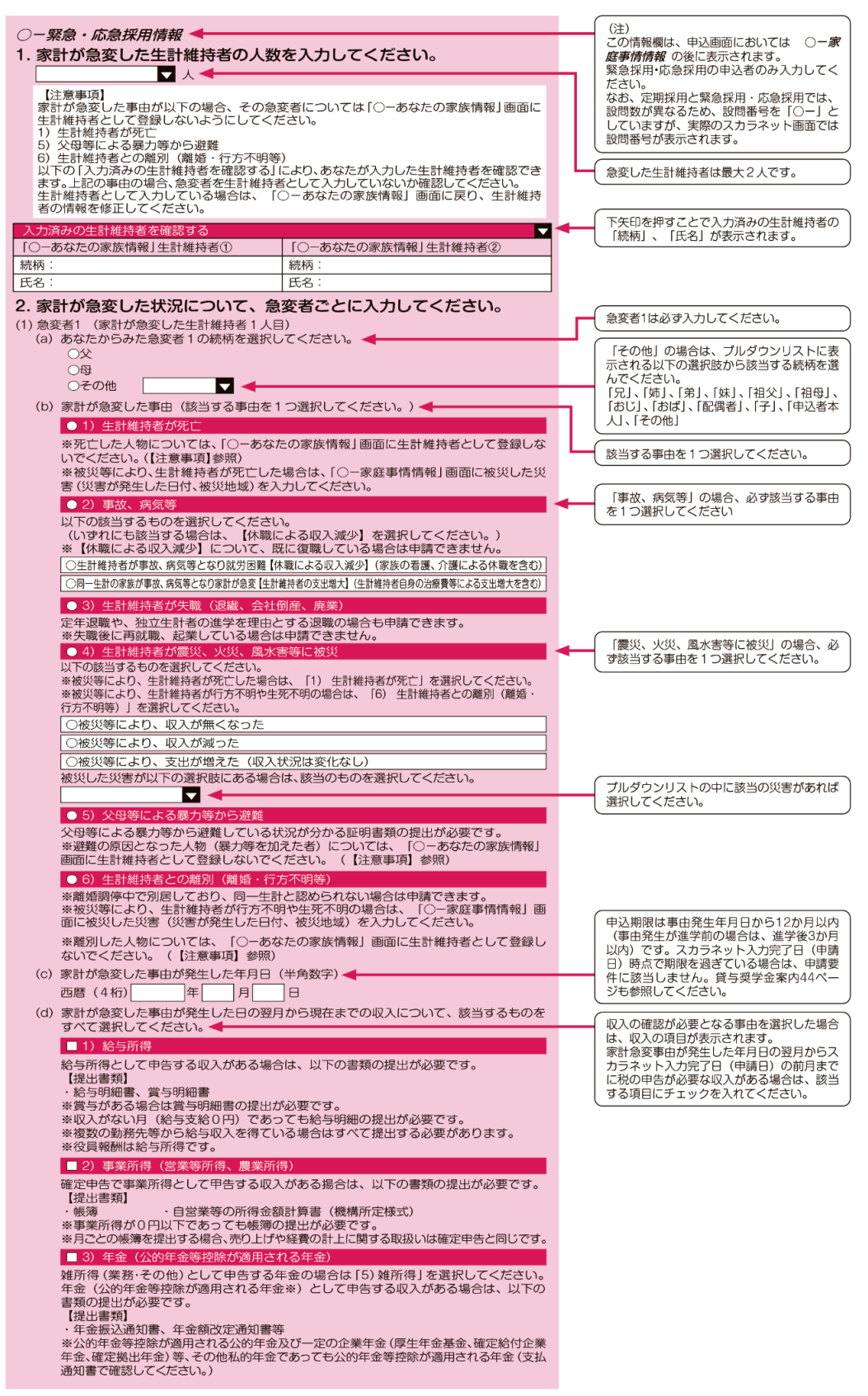

スカラネット入力下書き用紙

# ※「定期採用」の場合は、記入・入力不要です。

貸与奨学金制度

| ■ 4) 不動産所得                                                                                                    |                                                                                                    |
|----------------------------------------------------------------------------------------------------|----------------------------------------------------------------------------------------------------|
| 確定申告で不動産所得として申告する収入がある場合は、以下の書類の提出が必要です。                                                                                                    |                                                                                                    |
| 【提出書類】                                                                                                    |                                                                                                    |
| ・帳簿・・・・日宮茉等の所得金額計算書(機構所定様式)<br>※日ごとの帳簿を提出する場合、売り上げや経費の計上に関する取扱いは確定申告と同じです。                                                                                                    |                                                                                                    |
| ■ 5) 雄所得([3) 年金  左除く)                                                                                                    |                                                                                                    |
| 確定申告で維所得(業務・その他)として申告する収入がある場合は、以下の書類の提                                                                                                    |                                                                                                    |
| 出が必要です。                                                                                                    |                                                                                                    |
| 【提出書類】                                                                                                    |                                                                                                    |
| ※月ごとの帳簿を提出する場合、売り上げや経費の計上に関する取扱いは確定申告と同じです。                                                                                                    |                                                                                                    |
| ※雑所得に該当する年金の場合は、帳簿に代えて振込通知書等の提出でも構いません。                                                                                                    |                                                                                                    |
| ■ 6)利子所得                                                                                                    |                                                                                                    |
| 確定申告で利子所得として申告する収入がある場合は、以下の書類の提出が必要です。<br>【提出書稿】                                                                                                    |                                                                                                    |
| ・帳簿・・・自営業等の所得金額計算書(機構所定様式)                                                                                                    |                                                                                                    |
| ※月ごとの帳薄を提出する場合、売り上げや経費の計上に関する取扱いは確定申告と同じです。                                                                                                    |                                                                                                    |
| ■ 7) 配当所得                                                                                                    |                                                                                                    |
| 確定申告で配当所得として申告する収入がある場合は、以下の書類の提出が必要です。<br>「想以まれ」                                                                                                    |                                                                                                    |
| 【近出書規】 ・帳簿 ・ 自営業等の所得金額計算書(機構所定様式)                                                                                                    |                                                                                                    |
| ※月ごとの帳簿を提出する場合、売り上げや経費の計上に関する取扱いは確定申告と同じです。                                                                                                    |                                                                                                    |
| ■ 8) 譲渡所得                                                                                                    |                                                                                                    |
| 確定申告で譲渡所得として申告する収入がある場合は、以下の書類の提出が必要です。                                                                                                    |                                                                                                    |
| 【提出書類】 ・ ・ ・ 白 学 業 の 所 得 余 顔 計 質 書 ( 機 構 所 完 様 式 )                                                                                                    |                                                                                                    |
| ※月ごとの帳簿を提出する場合、売り上げや経費の計上に関する取扱いは確定申告と同じです。                                                                                                    |                                                                                                    |
| ■ 9) 一時所得                                                                                                    |                                                                                                    |
| 確定申告で一時所得として申告する収入がある揚合は、以下の書類の提出が必要です。                                                                                                    |                                                                                                    |
|                                                                                                    |                                                                                                    |
| ・阪淳 ・日宮美寺の所得玉額訂算書(機構所定様式)<br>※月ごとの帳簿を提出する場合、売り上げや経費の計上に関する取扱いは確定申告と同じです。                                                                                                    |                                                                                                    |
|                                                                                                    |                                                                                                    |
| 確定申告で山林所得として申告する収入がある場合は以下の書類の提出が必要です。                                                                                                    |                                                                                                    |
| 【提出書類】                                                                                                    |                                                                                                    |
| ・帳簿 ・自営業等の所得金額計算書(機構所定様式)<br>※日ごとの帳簿を提出する場合、売り上げや経費の計上に関する取扱いは確定由告と同じです。                                                                                                    |                                                                                                    |
|                                                                                                    |                                                                                                    |
| ■ 11) 家町が急変した争田が先生した日の翌月から現在までに、1)~1000収入はありません<br>い下のフローチャートを使って、ま中生の取入がないことを確認してください。                                                                                                    |                                                                                                    |
| 成1000日-977-12度9CC 末年日の成人がないことを確認してくたとい。<br>提出書類の自己点検用フローチャート                                                                                                    |                                                                                                    |
| (2) 急変者2 (家計が急変した生計維持者2人目)                                                                                                    | 家計が急変した生計維持者の人数を2人とし<br>た場合、2人目にも入力をしてください。                                                                                                    |
| (a) あなたからみた急変者2の続柄を選択してください。                                                                                                    | (1人とした場合、(2)の設問は表示され                                                                                                    |
|                                                                                                    | (It is the second second secon |
|                                                                                                    |                                                                                                    |
| (b) 家計が急変した事由 (該当する事由を1つ選択してください。) ◀                                                                                                    |                                                                                                    |
|                                                                                                    |                                                                                                    |
|                                                                                                    |                                                                                                    |
| 〇1) 生計維持者か死し       〇2) 事故、病気等                                                                                                    |                                                                                                    |
| ○1) 生訂維持者が完定         ○2) 事故、病気等         ○3) 生計維持者が失職(退職、会社倒産、廃業)                                                                                                    |                                                                                                    |
| 〇1) 生訂権持者が失敗         〇2) 事故、病気等           〇3) 生訂維持者が失戰(退職、会社倒産、廃業)           〇4) 生計維持者が震災、火災、風水害等に被災                                                                                                    |                                                                                                    |
| ○1) 生訂維持者が失敗           ○2) 事故、病気等           ○3) 生訂維持者が失敗(退職、会社倒産、廃業)           ○4) 生訂維持者が鏖災、火災、風水害等に被災           ○5) 父母等による暴力等から避難                                                                                                    | 該当する項目を選択すると、急変者1と同様     に、説明や追加電間が表示されます。                                                                                                    |
| ○1) 生訂権持者が欠し         ○2) 事故、病気等         ○3) 生訂維持者が失職(退職、会社倒産、廃業)         ○4) 生訂維持者が鏖災、火災、風水害等に被災         ○5) 父母等による暴力等から避難         ○6) 生計維持者との離別(離婚・行方不明等)                                                                                                    |                                                                                                    |
| ○1) 生訂権持者が欠し         ○2) 事故、病気等         ○3) 生計権持者が廃戦(退職、会社倒産、廃業)         ○4) 生計権持者が廃戦(以気)、風水害等に被災         ○5) 父母等による暴力等から避難         ○6) 生計維持者との離別(離婚・行方不明等)         (c) 家計が急変した事由が発生した年月日(半角数字)                                                                                                    |                                                                                                    |
| ○1) 生訂権持者が定し         ○2) 事故、病気等         ○3) 生計維持者が廃戦(退職、会社倒産、廃業)         ○4) 生計維持者が産災、火災、風水害等に被災         ○5) 父母等による暴力等から避難         ○6) 生計維持者との離別(離婚・行方不明等)         (c) 家計が急変した事由が発生した年月日(半角数字)         西暦(4桁)       年         月       日                                                                                                    |                                                                                                    |
| ○1) 生訂権持者が定し         ○2) 事故、病気等         ○3) 生訂維持者が棄戦、2000         ○4) 生訂維持者が棄災、火災、風水害等に被災         ○5) 父母等による暴力等から避難         ○6) 生計維持者との離別(離婚・行方不明等)         (c) 家計が急変した事由が発生した年月日(半角数字)         西暦 (4桁)       年         月       日         (d) 家計が急変した事由が発生した日の翌月から現在までの収入について、該当するものを                                                                                                    |                                                                                                    |
| ○1) 生訂権持者が定し         ○2) 事故、病気等         ○3) 生計維持者が離災、火災、風水害等に被災         ○4) 生計維持者が離災、火災、風水害等に被災         ○5) 父母等による暴力等から避難         ○6) 生計維持者との離別(離婚・行方不明等)         (c) 家計が急変した事由が発生した年月日(半角数字)         西暦(4桁)       年         月       日         (d) 家計が急変した事由が発生した日の翌月から現在までの収入について、該当するものをすべて選択してくたさい。         □1) 幹与正徑                                                                                                    |                                                                                                    |
| ○1) 生訂権持者が定し         ○2) 事故、病気等         ○3) 生計維持者が震災、火災、風水害等に被災         ○4) 生計維持者が震災、火災、風水害等に被災         ○5) 父母等による暴力等から避難         ○6) 生計維持者との離別(離婚・行方不明等)         (c) 家計が急変した事由が発生した年月日(半角数字)         西暦(4桁)       年         月       日         (d) 家計が急変した事由が発生した日の翌月から現在までの収入について、該当するものを<br>すべて選択してください。         [1]) 給与所得         [2]) 事業証得                                                                                                    | 該当する項目を選択すると、急変者1と同様<br>に、説明や追加質問が表示されます。                                                                                                    |
| ○1) 生訂権持者が失職(退職、会社倒産、廃業)         ○2) 事故、病気等         ○3) 生計維持者が失職(退職、会社倒産、廃業)         ○4) 生計維持者が廃災(火災、風水害等に被災)         ○5) 父母等による暴力等から避難         ○6) 生計維持者との離別(離増・行方不明等)         (c) 家計が急変した事由が発生した年月日(半角数字)         西暦(4桁)       年         月       日         (d) 家計が急変した事由が発生した日の翌月から現在までの収入について、該当するものをすべて選択してください。         □1) 給与所得         □2) 事業所得         □3) 在金(公的在会等控除が適用される年金)                                                                                                    | 該当する項目を選択すると、急変者1と同様<br>に、説明や追加質問が表示されます。                                                                                                    |
| ○1) 生訂権持者が失敗(退職、会社倒産、廃業)         ○2) 事故、病気等         ○3) 生訂維持者が失敗(退職、会社倒産、廃業)         ○4) 生訂維持者が廃災(火災、風水害等に被災)         ○5) 父母等による暴力等から避難         ○6) 生訂維持者との離別(離培・行方不明等)         (c) 家計が急変した事由が発生した年月日(半角数字)         西暦(4桁)       年         月       日         (d) 家計が急変した事由が発生した日の翌月から現在までの収入について、該当するものを<br>すべて選択してください。         □1) 給与所得         □2) 事業所得         □3) 年金(公的年金等控除が適用される年金)         □4) 不動産所得                                                                                                    | 該当する項目を選択すると、急変者1と同様<br>に、説明や追加質問が表示されます。                                                                                                    |
| ○1) 生訂権持者が失し         ○2) 事故、病気等         ○3) 生訂維持者が失戦(退職、会社倒産、廃業)         ○4) 生訂維持者が失戦(退職、会社倒産、廃業)         ○4) 生訂維持者が慶災、火災、風水害等に被災         ○5) 父母等による暴力等から避難         ○6) 生訂維持者との離別(離婚・行方不明等)         (c) 家計が急変した事由が発生した年月日(半角数字)         西暦(4桁)       年         「日         (d) 家計が急変した事由が発生した日の翌月から現在までの収入について、該当するものを<br>すべて選択してください。         □1) 給与所得         □2) 事業所得         □3) 年金(公的年金等控除が適用される年金)         □4) 不動産所得         □5) 難所得(13) 年金」を除く)                                                                                                    | 該当する項目を選択すると、急変者1と同様<br>に、説明や追加質問が表示されます。                                                                                                    |
| ○1) 生訂維持者が失敗(退隊、会社倒産、廃業)         ○3) 生訂維持者が失敗(退隊、会社倒産、廃業)         ○4) 生訂維持者が難災、火災、風水害等に被災         ○5) 父母等による暴力等から避難         ○6) 生訂維持者との離別(離婚・行方不明等)         (c) 家計が急変した事由が発生した年月日(半角数字)         西暦(4桁)       年         月       日         (d) 家計が急変した事由が発生した日の翌月から現在までの収入について、該当するものを<br>すべて選択してください。         □1) 給与所得       □2) 事業所得         □3) 年金(公的年金等控除が適用される年金)         □4) 不動産所得         □5) 難所得(5) 難所得         □6) 利子所得                                                                                                    | 惑当する項目を選択すると、急変者1と同様<br>に、説明や追加質問が表示されます。                                                                                                    |
| ○1) 生訂権持者が失敗(退隊、会社倒産、廃業)         ○2) 事故、病気等         ○3) 生訂権持者が失敗(退隊、会社倒産、廃業)         ○4) 生訂権持者が失敗(退隊、会社倒産、廃業)         ○4) 生訂権持者が廃敗(以次)、風水害等に被災         ○5) 父母等による暴力等から避難         ○6) 生計維持者との離別(離婚・行方不明等)         (c) 家計が急変した事由が発生した年月日(半角数字)         西暦(44の)       年         「日         (d) 家計が急変した事由が発生した日の翌月から現在までの収入について、該当するものを<br>ずべて選択してください。         □1) 給与所得         □2) 事業所得         □3) 年金(公的年金等控除が適用される年金)         □4) 不動産所得         □5) 摊所得(3) 年金]を除く)         □6) 利子所得         □7) 配当所得                                                                                                    | 該当する項目を選択すると、急変者1と同様<br>に、説明や追加質問が表示されます。<br>急変者1、急変者2の状況について入力内容<br>に誤りがないかを確認したうえでチェックを                                                                                                    |
| ○1) 生訂権持者が失敗(湿酸、会社倒産、廃業)         ○2) 事故、病気等         ○3) 生訂維持者が失敗(湿酸、会社倒産、廃業)         ○4) 生訂維持者が離災、火災、風水害等に被災         ○5) 父母等による暴力等から避難         ○6) 生計維持者との離別(離婚・行方不明等)         (c) 家計が急変した事由が発生した年月日(半角数字)         西暦(4桁)         (d) 家計が急変した事由が発生した年月日(半角数字)         西暦(4桁)         (d) 家計が急変した事由が発生した日の翌月から現在までの収入について、該当するものを         すべて選択してください。         □1) 給与所得         □2) 事業所得         □3) 年金(公的年金等控除が適用される年金)         □4) 不動産所得         □5) 雄所得(3) 年金]を除く)         □6) 利子所得         □7) 配当所得         □8) 譲渡所得                                                                                                    | 該当する項目を選択すると、急変者1と同様<br>に、説明や追加質問が表示されます。<br>急変者1、急変者2の状況について入力内容<br>に誤りがないかを確認したうえでチェックを<br>してください。                                                                                                    |
| ○1) 生訂維持者が失職(退職、会社倒産、廃業)         ○3) 生訂維持者が失職(退職、会社倒産、廃業)         ○4) 生訂維持者が産災、火災、風水害等に被災         ○5) 父母等による暴力等から避難         ○6) 生計維持者との離別(離婚・行方不明等)         (c) 家計が急変した事由が発生した年月日(半角数字)         西暦(4桁)       年         月       日         (d) 家計が急変した事由が発生した日の翌月から現在までの収入について、該当するものを         すべて選択してください。         □1) 給与所得         □2) 事業所得         □3) 年金(公的年金等控除が適用される年金)         □4) 不動産所得         □5) 摊所得(13) 年金」を除く)         □6) 利子所得         □7) 配当所得         □9) 一時所得                                                                                                    | 該当する項目を選択すると、急変者1と同様<br>に、説明や追加質問が表示されます。                                                                                                    |
| ○1) 生計維持者が失敗(湿隙、会社倒産、廃業)         ○3) 生計維持者が難災、火災、風水害等に被災         ○5) 父母等による暴力等から避難         ○6) 生計維持者との難別(離婚・行方不明等)         (c) 家計が急変した事由が発生した年月日(半角数字)         西暦(4桁)       「年」月」日         (d) 家計が急変した事由が発生した年月日(半角数字)         西暦(4桁)       「年」月」日         (d) 家計が急変した事由が発生した日の翌月から現在までの収入について、該当するものを         すべて選択してください。         □1) 給与所得         □2) 事業所得         □3) 年金(公的年金等控除が適用される年金)         □4) 不動産所得         □5) 摊所得(13) 年金]を除く)         □6) 利子所得         □7) 配当所得         □9) 一時所得         □10) 山林所得                                                                                                    | 該当する項目を選択すると、急変者1と同様<br>に、説明や追加質問が表示されます。                                                                                                    |
| ○1) 生訂権持者が失敗(湿隙、会社倒産、廃業)         ○3) 生訂維持者が失敗(湿隙、会社倒産、廃業)         ○4) 生訂維持者が産災、火災、風水害等に被災         ○5) 父母等による暴力等から避難         ○6) 生計維持者との離別(離婚・行方不明等)         (c) 家計が急変した事曲が発生した年月日(半角数字)         西暦(4桁)       「月」日         (d) 家計が急変した事曲が発生した年月日(半角数字)         西暦(4桁)       「月」日         (d) 家計が急変した事曲が発生した日の翌月から現在までの収入について、該当ずるものを         ずべご選択してください。         [1] 給与所得         [2) 事業所得         [3] 年金(公的年金等控除が適用される年金)         [4] 不動産所得         [5] 摊所得(13) 年金]を除く)         [6] 利子所得         [7] 配当所得         [9] 一時所得         [10] 山林所得         [11] 家計が急変した事曲が発生した日の翌月から現在までに、1)~10)の収入はありません                                                                                                    | 該当する項目を選択すると、急変者1と同様<br>に、説明や追加質問が表示されます。                                                                                                    |
| ○1) 生訂権持者が失敗(退職、会社倒産、廃業)         ○3) 生訂権持者が失敗(退職、会社倒産、廃業)         ○4) 生訂維持者が失敗(退職、会社倒産、廃業)         ○4) 生訂維持者が廃災(決災、風水害等に被災)         ○5) 父母等による暴力等から避難         ○6) 生訂維持者との離別(離増・行方不明等)         (c) 家計が急変した事由が発生した年月日(半角数字)         西暦(4桁)       年         月       日         (d) 家計が急変した事由が発生した日の翌月から現在までの収入について、該当するものをすべて選択してください。         □1) 給与所得         □2) 事業所得         □3) 年金(公的年金等控除が適用される年金)         □4) 不動産所得         □5) 摊所得(13) 年金」を除く)         □6) 利子所得         □7) 配当所得         □10) 山林所得         □111) 家計が急変した状況について、急変者ごとに入力した内容に誤りがないかをもう一度確認し                                                                                                    | 該当する項目を選択すると、急変者1と同様<br>に、説明や追加質問が表示されます。                                                                                                    |
| ○1 生訂権持者が失敗(退隊、会社倒産、廃業)           ○2 事故、病気等           ○3 生訂権持者が失敗(退隊、会社倒産、廃業)           ○4 生訂権持者が失敗(退隊、会社倒産、廃業)           ○4 生訂権持者が失敗(退隊、会社倒産、廃業)           ○4 生訂権持者が変以、火災、風水害等に被災           ○5 父母等による暴力等から避難           ○6 生訂維持者との離別(離培・行方不明等)           (c) 家計が急変した事由が発生した年月日(半角数字)           西暦 (4 桁)         年           月         日           (d) 家計が急変した事由が発生した日の翌月から現在までの収入について、該当するものを<br>すべて選択してください。           □1) 給与所得           □2) 事業所得           □3 年金(公的年金等控除が適用される年金)           □4) 不動産所得           □5) 推所得(13) 年金]を除く)           □6) 利子所得           □7) 配当所得           □10) 山林所得           □11) 家計が急変した事由が発生した日の翌月から現在までに、1)~10)の収入はありません           (3) 家計が急変した状況について、急変者ごとに入力した内容に誤りがないかをもう一度確認してください。           ・家計が急変した事由や、事由が発生した年月日に誤りがないか。                                                                                                    | <ul> <li>該当する項目を選択すると、急変者1と同様に、説明や追加質問が表示されます。</li> <li>急変者1、急変者2の状況について入力内容に誤りがないかを確認したうえでチェックをしてくたさい。</li> <li>貸与始期は、家計急変事由が生じた年月(申込みから12か月以内、入学した月を限度として選及可)以降を入力してください。</li> <li>ビスできません。詳しい条件は貸与契判企することはできません。詳しい条件は貸与契判企することと、</li> </ul>                                                                                                    |
| ○1 生育権持者が死し           ○2 事故、病気等           ○3 生計維持者が失戦(退職、会社倒産、廃業)           ○4 生計維持者が震災、火災、風水害等に被災           ○5 父母等による暴力等から避難           ○6 生計維持者との離別(離増・行方不明等)           (c) 家計が急変した事由が発生した年月日(半角数字)           西暦(4桁)           年         月           日           (d) 家計が急変した事由が発生した日日(半角数字)           西暦(4桁)         年           「1) 絵与所得           [2) 事業所得           [3] 年金(公的年金等控除が適用される年金)           [4] 不動産所得           [5] 姓所得(13) 年金」を除く)           [6] 利子所得           [7] 配当所得           [10] 山林所得           [11] 家計が急変した事由が発生した日の翌月から現在までに、1)~100 の収入はありません           (3) 家計が急変した状況について、急変者ごとに入力した内容に誤りがないかをもう一度確認してくたさい。           ・家計が急変したま申告、事由が発生した年月日に誤りがないか。           ・ 申告した収入について未申告のものがないか。                                                                                                    | <ul> <li>該当する項目を選択すると、急変者1と同様に、説明や追加質問が表示されます。</li> <li>急変者1、急変者2の状況について入力内容に誤りがないかを確認したうえでチェックをしてください。</li> <li>貸与始期は、家計急変事由が生じた年月(申込みから12か月と内を、詳しい条件は貸与契判にすることはできません。詳しい条件は貸与契判企することはできません。詳しい条件は貸与契判金案内44ページを参照してください。</li> <li>応急採用(第二種)を申し込お人の貸与始期</li> </ul>                                                                                                    |
| ○1 生訂権持者が失敗(退隊、会社倒産、廃業)         ○3 生訂権持者が失敗(退隊、会社倒産、廃業)         ○4 生計権持者が難災、火災、風水害等に被災         ○5 父母等による暴力等から避難         ○6 生計維持者との離別(離婚・行方不明等)         (c) 家計が急変した事由が発生した年月日(半角数字)         西暦(4桁)         車(1) 絵与所得         ○2) 事業所得         ○3 年金 (公的年金等控除が適用される年金)         ○4) 不動産所得         ○5) 並所得(13) 年金」を除く)         ○6) 利子所得         ○7) 配当所得         ○9 一時所得         ○10) 山林所得         □11) 家計が急変した事由が発生した日の翌月から現在までに、1)~10)の収入はありません         (3) 家計が急変した事由が完全した日の翌月から現在までに、1)~10)の収入はありません         (3) 家計が急変した状況について、急変者ごとに入力した内容に誤りがないかをもう一度確認してください。         ・零計が急変車中や客収入頃日の注意事項についても、必ず確認してください。                                                                                                    | <ul> <li>該当する項目を選択すると、急変者1と同様に、説明や追加質問が表示されます。</li> <li>急変者1、急変者2の状況について入力内容に誤りがないかを確認したうえでチェックをしてください。</li> <li>貸与始期は、家計急変事由が生じた年月(申込みから12か月以内。入学した月を限度として遡及可)以降を入力してください。</li> <li>貸与始期は、課計急変事由が生じた年月(申込みから12か月以内。入学した月を限度として遡及可)以降を入力してください。</li> <li>成合家年に相当する間を貸与始期にすることはできません。詳しい条件は貸与奨学金案内44ページを参照してください。</li> <li>応急採用(第二種)を申し込む人の貸与始期は、○一次当次金貸与額情報2(4)に記入し</li> </ul>                                                                                                    |
| ○1) 生訂権持者が失敗(退隊、会社倒産、廃業)           ○3) 生訂維持者が失敗(退隊、会社倒産、廃業)           ○4) 生訂維持者が失敗(退隊、会社倒産、廃業)           ○4) 生訂維持者が失敗(退隊、会社倒産、廃業)           ○4) 生訂維持者が変換(火災、風水害等に被災)           ○5) 父母等による暴力等から避難           ○6) 生訂維持者との離別(離婚・行方不明等)           (a) 家計が急変した事由が発生した年月日(半角数字)           西暦(4桁)           「二1) 絵与所得           ○2) 事業所得           ○3) 年金(公的年金等控除が適用される年金)           ○4) 不動産所得           ○5) 郊所得(13) 年金」を除く)           ○6) 利子所得           ○9) 一時所得           ○10) 山林所得           □11) 家計が急変した事由が発生した日の翌月から現在までに、1)~100 の収入はありません           (3) 家計が急変した事由が発生した日の翌月から現在までに、1)~100 の収入はありません           (3) 家計が急変したまのにたいて、急変者ごとに入力した内容に誤りがないかをもう一度確認してください。           ・常計が急変した素中告のものがないか。           ・寄計が急変した素中告のものがないか。           ・常した収入について未申告のものがないか。           ・家計換変車申や各収入頃日の注意事項についても、必ず確認してください。           3           3                                                                                                    | <ul> <li>該当する項目を選択すると、急変者1と同様に、説明や追加質問が表示されます。</li> <li>急変者1、急変者2の状況について入力内容に誤りがないかを確認したうえでチェックをしてくたさい。</li> <li>貸与始期は、家計急変事由が生じた年月(申込みから12か月以内。入学した月を限度として激反可)以除な入力してください。</li> <li>貸与始期は、家計急変事由が生じた年月(申込みから12か月以内。入学した月を限度として激反可)以除な入力してください。</li> <li>成長ない人へジを参照してください。</li> <li>応急採用(第二種)を申し込む人の貸与始期は、○-<i>奨学金貸与額情報</i>2.(4)に記入してください。</li> </ul>                                                                                                    |
| ○1) 生訂権持者が失敗(退隊、会社倒産、廃業)           ○3) 生訂維持者が失敗(退隊、会社倒産、廃業)           ○4) 生訂維持者が失敗(退隊、会社倒産、廃業)           ○4) 生訂維持者が失敗(退隊、会社倒産、廃業)           ○4) 生訂維持者が変換(火災、風水害等に被災)           ○5) 父母等による暴力等から避難           ○6) 生訂維持者との離別(離婚・行方不明等)           (a) 家計が急変した事由が発生した年月日(半角数字)           西暦(4桁)           「二) 給与所得           ○2) 事業所得           ○3) 年金(公的年金等控除が適用される年金)           □4) 不動産所得           ○5) 難所得(13) 年金」を除く)           □6) 利子所得           □7) 配当所得           □9) 一時所得           □10) 山林所得           □11) 家計が急変した事由が発生した日の翌月から現在までに、1)~100 の収入はありません           (3) 家計が急変した大況について、急変者ごとに入力した内容に誤りがないかをもう一度確認してください。           ・常計が急変したま中や、事由が発生した年月日に誤りがないか。           ・申告した収入について未申告のものがないか。           ・事計が急変重ゆる収入項目の注意事項についても、必ず確認してください。           「確認今年申が考生したるの部分にかる、           *家計為変重しやる           ***           ***           ***           ***           ***           ***           ***           ***           ***           ***           ***           ***           ***           ***           *** | 該当する項目を選択すると、急変者1と同様<br>に、説明や追加質問が表示されます。 急変者1、急変者2の状況について入力内容<br>に誤りがないかを確認したうえでチェックを<br>してくたさい。 貸与始期は、家計急変事由が生じた年月(申<br>込みかち12か月以内。入学した月を限度と<br>して激及可)以除を入力してください。 貸与始期は、家計急変事由が生じた年月(申<br>込みかち12か月以内。入学した月を限度と<br>して差しか。詳しい条件は貸与奨学金案<br>内44ページを参照ししください。 応急採用(第二種)を申し込む人の貸与始期<br>は、〇- <i>更学金貸与額情報</i> 2.(4)に起入し<br>てください。 入力画面ではあなただの- <i>更学</i>                                                                                                    |